## ■この章でおこなうこと

Windows2000/NT4.0 を搭載したパソコンを 使って、インターネットに接続するための 設定をおこないます。

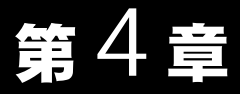

# Windows2000/ NT4.0 編

| 4.1 | BroadStatio | on を使えるようにします                               |         |
|-----|-------------|---------------------------------------------|---------|
|     | Step 1      | 設定用パソコンに LAN ボード/カードのドライバを<br>インストールする      | 65 ページへ |
|     | Step 2      | 設定用パソコンにインターネット接続のための<br>仮設定をする(TCP/IP の設定) | 65 ページへ |
|     | Step 3      | 設定用パソコンに IP 設定ユーティリティを<br>インストールする          | 72 ページへ |
|     | Step 4      | BroadStation にインターネット接続のための<br>設定をする        | 74 ページへ |
| 4.2 | LAN を使え     | るようにします                                     |         |
|     | Step 5      | パソコンに LAN ボード/カードのドライバを<br>インストールする         | 80 ページへ |
|     | Step 6      | パソコンにインターネット接続のための設定をする<br>(TCP/IP の設定)     | 80 ページへ |
| 4.3 | パソコンで・      | インターネットを利用します                               |         |
|     | Step 7      | BroadStation に接続したパソコンから<br>インターネットに接続する    | 88 ページへ |

# Windows2000/NT4.0

パソコンからインターネットに接続する手順は、以下の通りです。

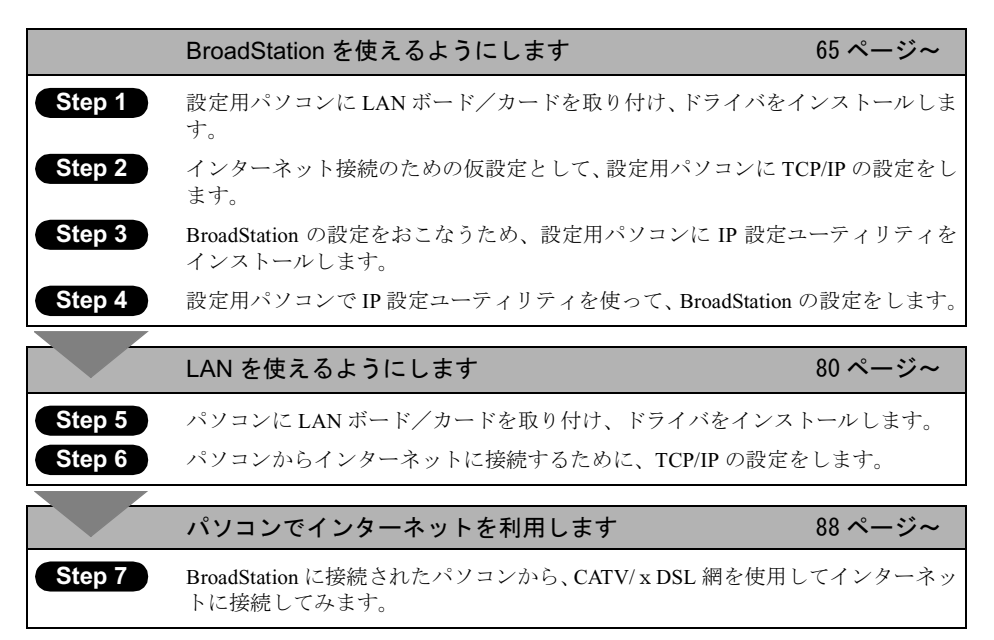

作業の流れ

# 4.1 BroadStation を使えるようにします

ここでは、1 台のパソコンを設定用パソコンとして使い、BroadStation に対してさまざ まな設定をおこないます。

# Step 1 設定用パソコンにLANボード/カードのドライ バをインストールする

BroadStation を機能させるには、パソコンを使ってさまざまな設定をおこなう必要があります。本書では、このパソコンを《設定用パソコン》と表記しています。

最初のステップでは、《設定用パソコン》に搭載された LAN ボード/カードに、ドライ バをインストールします。

ドライバのインストール方法については、お使いの LAN ボード/カードのマニュアル を参照してください。ドライバのインストールが完了したら、「Step 2 設定用パソ コンにインターネット接続のための仮設定をする(TCP/IPの設定)」(P65) へ進んでく ださい。

□メモ このマニュアルは、新規にインターネット/ LAN 環境を構築することを前提に説明しています。すでに TCP/IP でネットワークを構築されている場合は、「Step 3 設定用パソコンに IP 設定ユーティリティをインストールする」(P72)へ進んでください。

# Step 2 設定用パソコンにインターネット接続のための 仮設定をする(TCP/IP の設定)

BroadStation の設定をおこなうために、《設定用パソコン》に仮の IP アドレスを設定します。

- IP アドレスは、BroadStation の設定が完了した後、BroadStation から自動的に割り当て られる設定に変更します。詳しくは「Step 6 パソコンにインターネット接続のため の設定をする(TCP/IP の設定)」(P80)を参照してください。
- ▲注意 IP アドレスの設定方法は、Windows2000 と WindowsNT4.0 では異なりますので、ご注意 ください。

# ■ Windows2000 : IP アドレスの設定

- パソコンを起動します。 アドミニストレータ権限のあるログイン名(Administrator 等)でログインします。
- 2 [スタート] [設定] [ネットワークとダイヤルアップ接続]を選択します。
- 3 [ローカルエリア接続] アイコンをダブルクリックします。

|                                                                                                    | □ → カル エリア 接続 状態 ? ×<br>全般                                                                                                    | <sup>1</sup> <b>1</b> 7497 | [プロパティ] をクリックします         |
|----------------------------------------------------------------------------------------------------|----------------------------------------------------------------------------------------------------|----------------------------|--------------------------|
| 100 mos         第15年、100 mos         第15年、201         170/17:10         第155(2)         170/17:10         第155(2)         170/17:10         第155(2)         170/17:10         第155(2)         170/17:10         第155(2)         170/17:10         170/17:10         170/17:10         170/17:10         170/17:10         170/17:10         170/17:10         170/17:10         170/17:10         170/17:10         170/17:10         170/17:10         170/17:10         170/17:10         170/17:10         170/17:10         170/17:10         170/17:10         170/17:10         170/17:10         170/17:10         170/17:10         170/17:10         170/17:10         170/17:10         170/17:10         170/17:10         170/17:10         170/17:10         170/17:10         170/17:10         170/17:10         170/17:10 <td< th=""><th>接続<br/>状態 損続<br/>継続時間 000602</th><th></th><th></th></td<>                                                                                                    | 接続<br>状態 損続<br>継続時間 000602                                                                                                    |                            |                          |
| TD/(ケベビ) 単加(ママム)     BUS©      BUS©      TO/(ケベビ)     BUS©      TO/(ケベビ)     BUS©      TO/(ケベビ)     BUS©      TO/(ケベビ)     TO/(ケベビ)     TO/(     | 2世紀: IUU Mops<br>前作状況<br>送信 受信<br>した 受信<br>パケット: 69   0                                                                                                    |                            |                          |
| ■Compute State State | ( <u>70/57(b)</u> ) #25,720                                                                                                    |                            |                          |
| 全般                                                                                                    |                                                                                                    |                            | 「インターネットプロトコル(T(         |
|                                                                                                    | 全般                                                                                                    |                            |                          |
| インストールΦ_     前期家(_)     ブロパラィ(B)       説明     コンピューカが Microsoft ネットワーク上のリソースにアクセスできます。       「接続時にタスク バー(こアイエンを表示する(_))                                                                                                    | 接続の方法<br>III Realtek RTL8029(AS)-based PCI Ethernet Adapter<br>種式(())                                                                                                    |                            | IP)」が表示されていることを確認<br>ます。 |
| 「接続時になえカバーにアイコンを表示する(型)                                                                                                    | 接続の方法<br>環     Realtel: RTL8/029(AS)-based PCI Ethernet Adapter<br>オェック マークがオンになっているコンボーネントがCの接続で使用されています(3)<br>「     「     「     「     「     「     「     「     「     」     「     」     「     」     」     」     」     」     」     」     」     」     」     」     」     「     」     」     」     」     」     」     」     」     」     」     」     」     」     」     、     」     、     、     」     、     、     、     、     、     、     、     、     、     、     、     、     、     、     、     、     、     、     、     、     、     、     、     、     、     、     、     、     、     、     、     、     、     、     、     、     、     、     、     、     、     、     、     、     、     、     、     、     、     、     、     、     、     、     、     、     、     、     、     、     、     、     、     、     、     、     、     、     、     、     、     、     、     、     、     、     、     、     、     、     、     、     、     、     、     、     、     、     、     、     、     、     、     、     、     、     、     、     、     、     、     、     、     、     、     、     、     、     、     、     、     、     、     、     、     、     、     、     、     、     、     、     、     、     、     、     、     、     、     、     、     、     、     、     、     、     、     、     、     、     、     、     、     、     、     、     、     、     、     、     、     、     、     、     、     、     、     、     、     、     、     、     、     、     、     、     、     、     、     、     、     、     、     、     、     、     、     、     、     、     、     、     、     、     、     、     、     、     、     、     、     、     、     、     、     、     、     、     、     、     、     、     、     、     、     、     、     、     、     、     、     、     、     、     、     、     、     、     、     、     、     、     、     、     、     、     、     、     、     、     、     、     、     、     、     、     、     、     、     、     、     、     、     、     、     、     、     、     、     、     、     、     、     、     、     、     、     、     、     、     、     、     、     、     、     、     、     、     、     、     、     、     、     、     、     、 |                            | IP)」が表示されていることを確認<br>ます。 |
|                                                                                                    | 接続の方法                                                                                                    |                            | IP)」が表示されていることを確認<br>ます。 |

▲注意 「インターネットプロトコル(TCP/IP)」が表示されないときは、次の手順をおこ なって、インターネットプロトコル(TCP/IP)を追加してください。

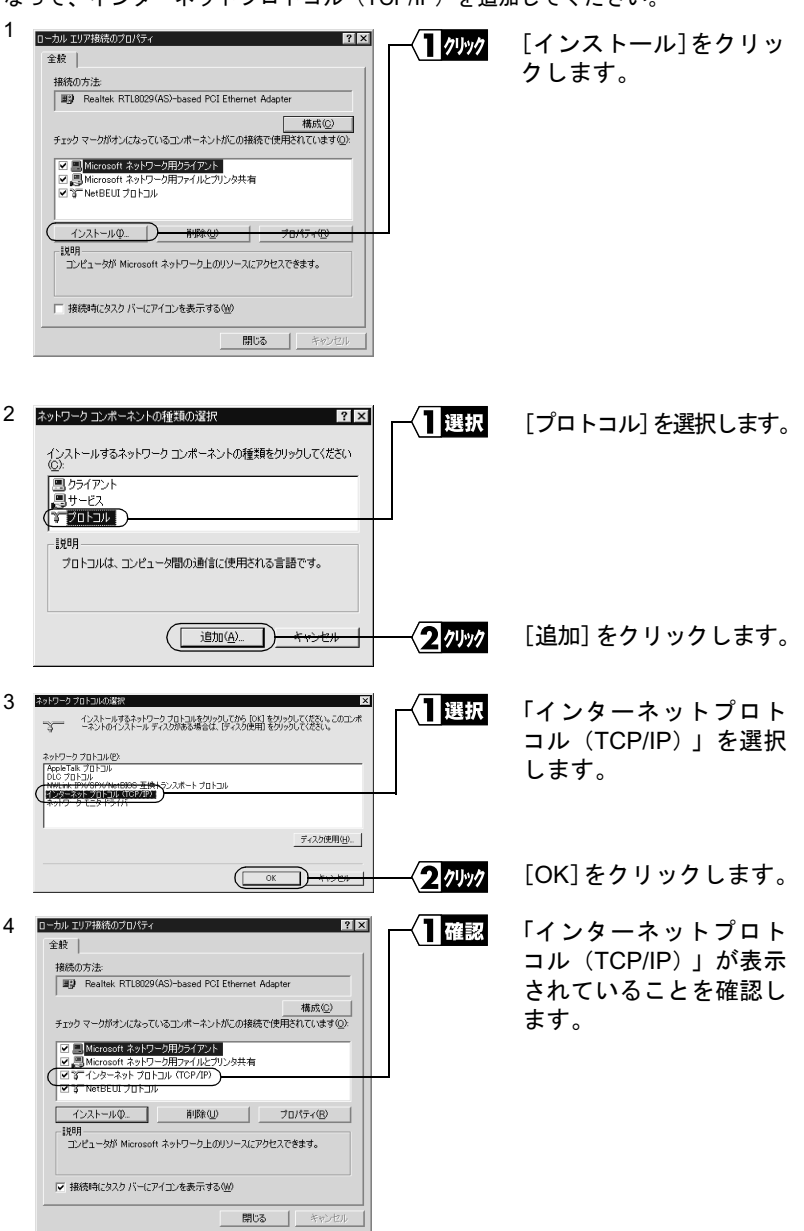

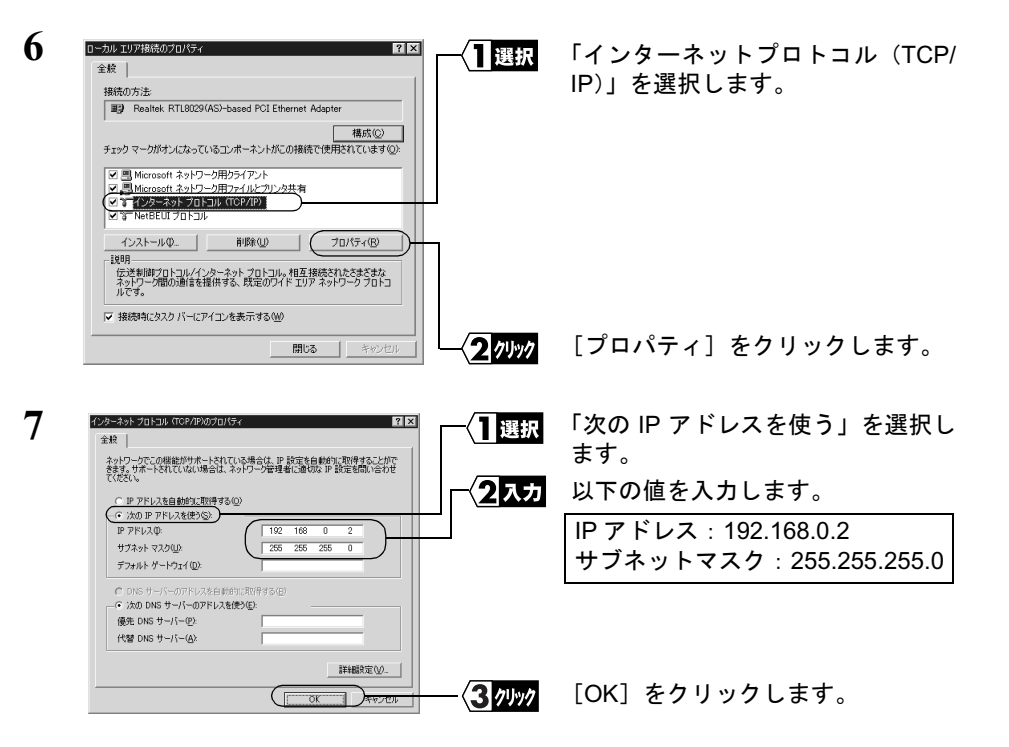

すでに TCP/IP プロトコルで LAN を構築しているときは、同じネットワークの IP アドレスを入力してください。

- ○★モ 現在 TCP/IP プロトコルで LAN が構築されているかどうかは、以下の手順で確認できます。
  - [スタート] [プログラム] [アクセサリ] [コマンドプロンプト]を選 択します。
  - 2 画面に「C:¥>」と表示されます。「IPCONFIG /ALL」と入力して、<ENTER> キー を押します。
  - 3 「IP Address」欄が次のように表示されているときは、TCP/IP プロトコルで LAN は構築されていません。
    - 「0.0.0.0」と表示されている。
    - ・「169.254.X.X」と表示されている。(X は 0 ~ 255 までの数字です)

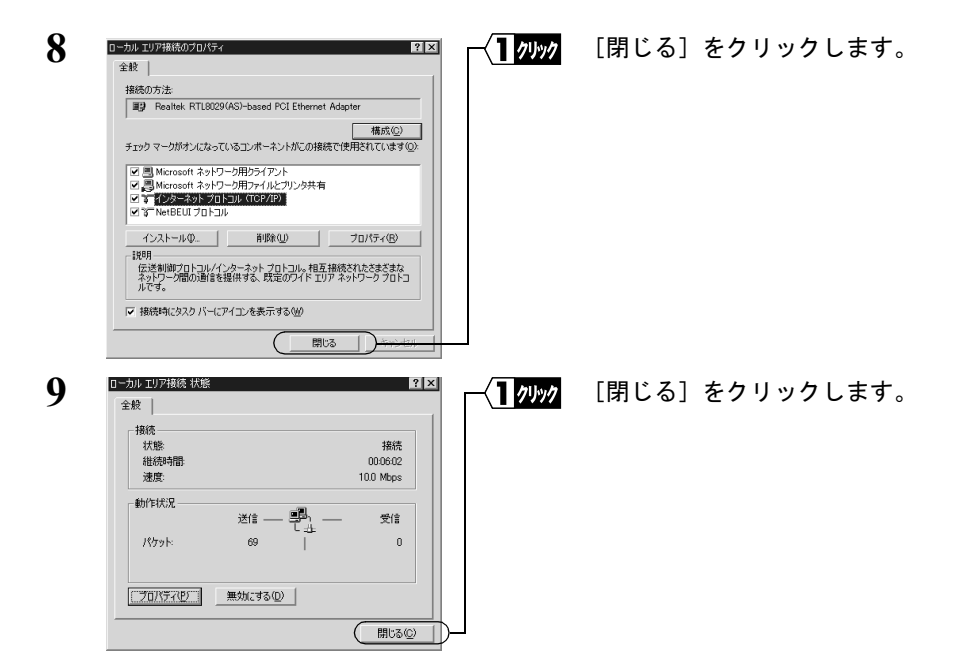

これで、Windows2000 での IP アドレスの設定は完了です。

次は、「Step 3 設定用パソコンに IP 設定ユーティリティをインストールする」(P72) へ進みます。

# ■ WindowsNT4.0:IP アドレスの設定

- パソコンを起動します。
   アドミニストレータ権限を持つログイン名(Administrator 等)でログインします。
- 2 [スタート] [設定] [コントロールパネル] を選択します。
- 3 [ネットワーク] アイコンをダブルクリックします。

⇒ 次ページへ続く

Windows2000/NT4.0 編

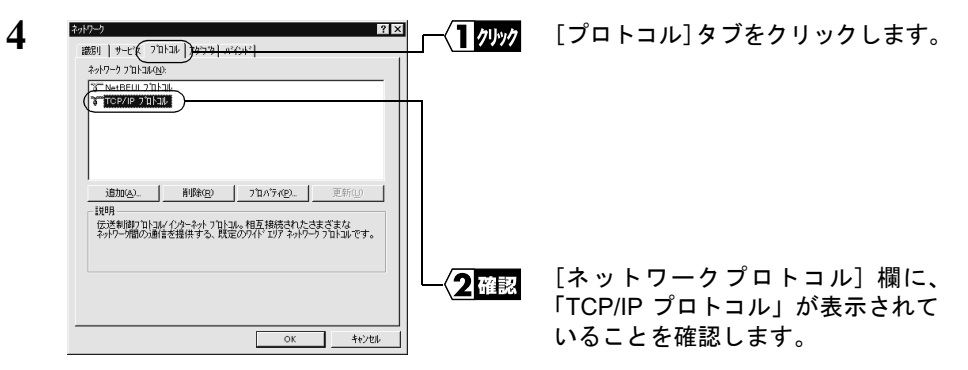

▲注意 「TCP/IP プロトコル」が表示されないときは、次の手順をおこなって、TCP/IP プロトコルを追加してください。

| 1 |                                                                                           | [追加] をクリック  ます      |
|---|-------------------------------------------------------------------------------------------|---------------------|
|   | 識別   サービス 7 10-124   7分7次   バインド                                                          |                     |
|   | ネットワーク 7 Th Tal (Ag):                                                                     |                     |
|   | a retocu / Jijuze                                                                         |                     |
|   | (追加(A)                                                                                    |                     |
|   | 「説明<br>小規模な LAN で使用するために設計された、ルーティング不可能な7回らコレ<br>です。                                      |                     |
|   |                                                                                           |                     |
| 2 | わりつ 7 m lauの 避死 2 X X 1 1 X X X X X X X X X X X X X X X                                   | 「TCP/IP プロトコル」を     |
|   | クストールよいな-パワーク 7回日に変効・ウルて、「OK】 変効・クルてください。この<br>シボーネンドのインストール ディスカがある場合は、「ディスカ使用」を知ったしてくださ | 選択します               |
|   | ネットワーク フ 'II-II-I( <u>N</u> ):                                                            | ENCS / S            |
|   | でNetBEUI 7泊/コル<br>でNWLink IPX/SPX 互換トランスボート                                               |                     |
|   | 学 Point to Point Tunneling 7泊/山/<br>空 Streams 理想                                          |                     |
|   |                                                                                           |                     |
|   | <u></u>                                                                                   |                     |
|   | <u> </u>                                                                                  | [OK]をクリックします。       |
| ~ | ain-) 2× _/ <b>1</b> zzt∋z                                                                | 「TCP/IP プロトコルィが     |
| 3 | 識別   サービス フローコル   アタウタ   ハインド                                                             | キテキャナいることを確         |
|   | ネットワーク プロトコル/ <u>ル</u> /<br>溜 ̄ NetBEUI プロトコル                                             | 衣小されていることを唯<br>詞します |
|   |                                                                                           | 認しまり。               |
|   |                                                                                           |                     |
|   |                                                                                           |                     |
|   | 追加(A) 削除(B) 7つパラベ(D) 更新(D)                                                                |                     |
|   | - 説明<br>- 伝送創題についてんかーネット ついい。 相互 違法まわた ままざまた                                              |                     |
|   | ネルワープ間の通信を提供する、既定のワイドコリアネットワークフロトコルです。                                                    |                     |
|   |                                                                                           |                     |
|   |                                                                                           |                     |
|   |                                                                                           |                     |
|   | ОК <u>*</u> */±/                                                                          |                     |

⇒ 次ページへ続く

70 BLR-TX4 インターネットスタートガイド

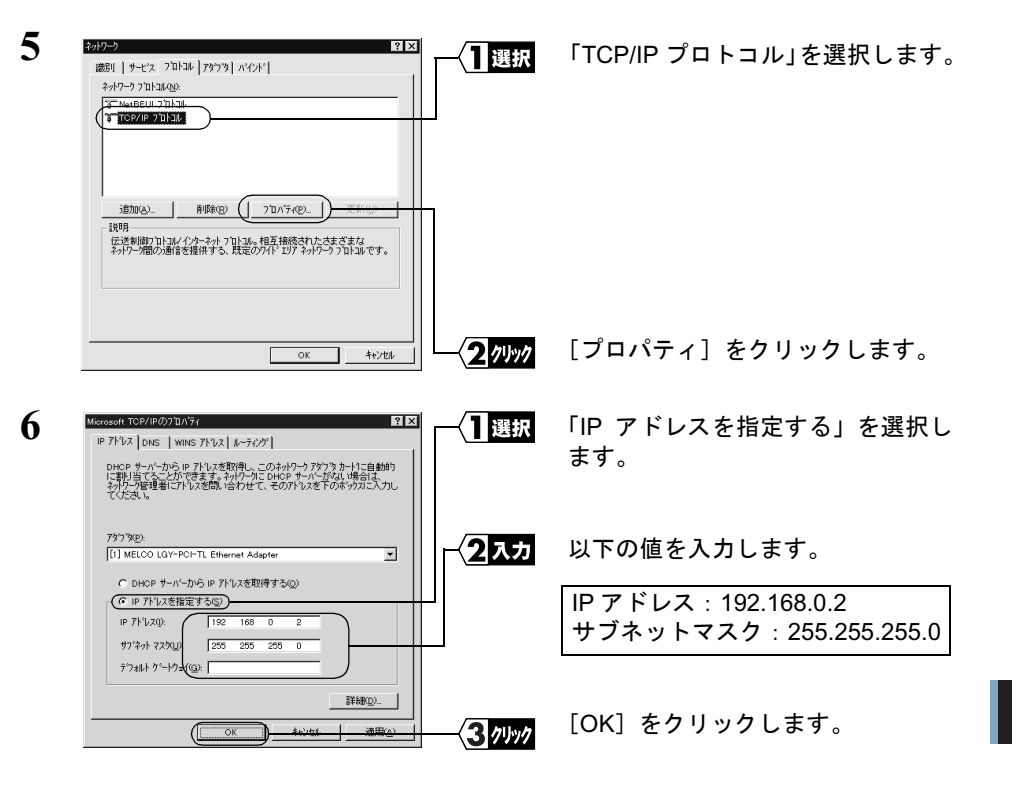

すでに TCP/IP プロトコルで LAN を構築しているときは、同じネットワークの IP アドレスを入力してください。

- **丁又こ** 現在、TCP/IP プロトコルで LAN が構築されているかどうかは、以下の手順で確認 できます。
  - [スタート] [プログラム] [アクセサリ] [コマンドプロンプト] を選 択します。
  - 2 画面に「C:¥>」と表示されます。「IPCONFIG /ALL」と入力して、<ENTER> キー を押します。
  - 3 「IP Address」欄が次のように表示されているときは、TCP/IP プロトコルで LAN は構築されていません。
    - 「0.0.0.0」と表示されている。

WindowsNT4.0 が再起動されます。

これで、WindowsNT4.0 での IP アドレスの設定は完了です。

Windows2000/NT4.0編

# Step 3 設定用パソコンにIP設定ユーティリティをイン ストールする

BroadStation を管理するための IP 設定ユーティリティを《設定用パソコン》にインストールします。

**「メモ** この手順は、《設定用パソコン》(BroadStation を設定するパソコン)にのみおこなってく ださい。全てのパソコンにインストールする必要はありません。

- 1 「IP 設定ユーティリティ」をフロッピーディスクドライブに挿入します。
- 2 [スタート] [ファイル名を指定して実行]を選択します。

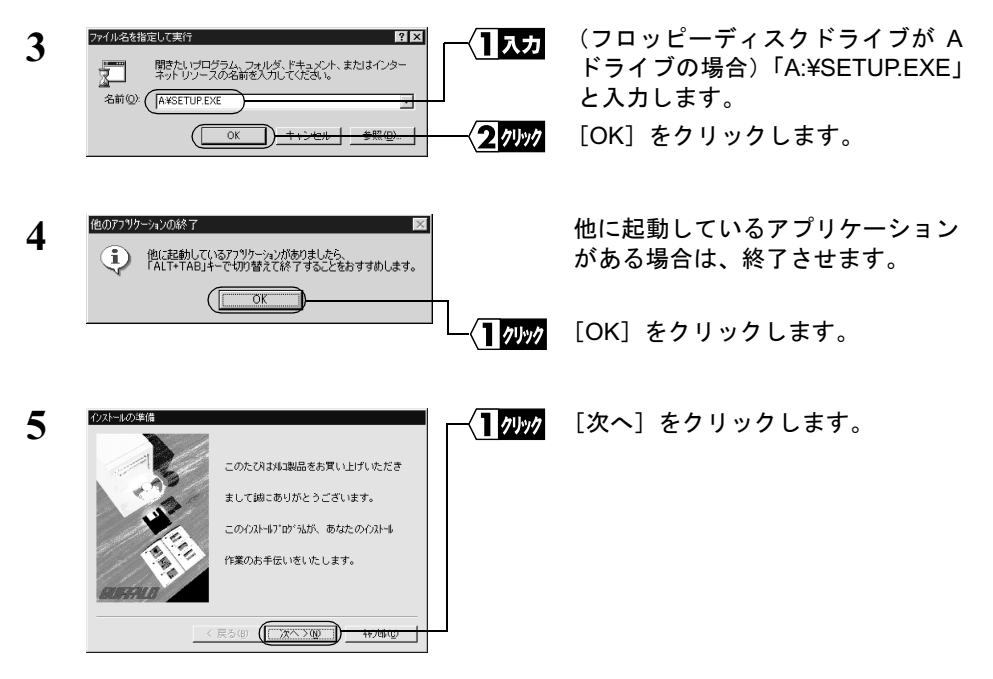

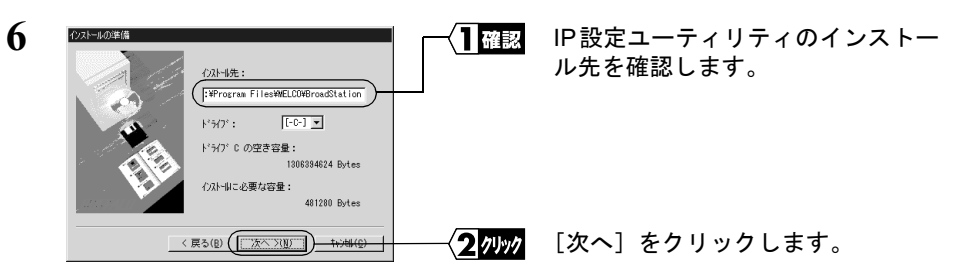

インストール先を変更したいときは、新しいインストール先を入力してから、[次 へ]をクリックします。

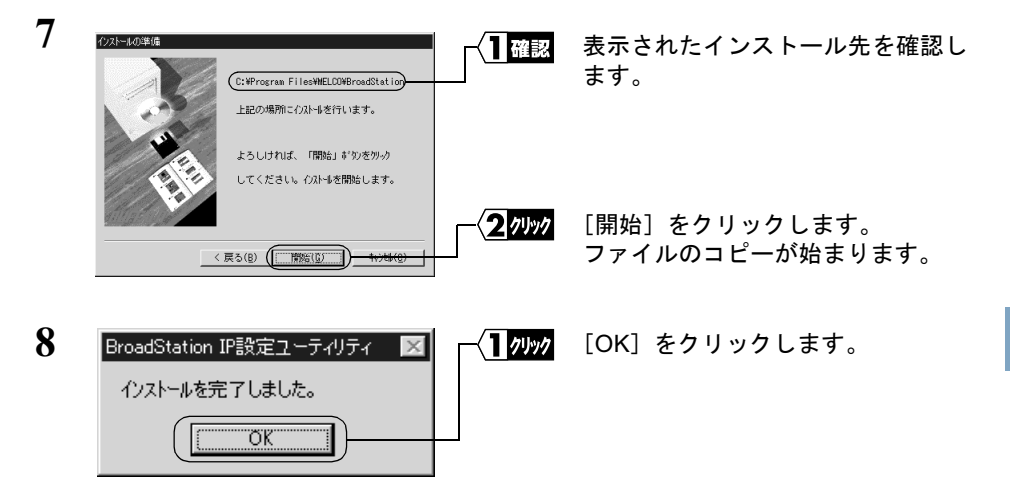

これで、IP 設定ユーティリティのインストールは完了です。

□又モ IP 設定ユーティリティをアンインストールするときは、[スタート] - [プログラム] -[MELCO BroadStation] - [BroadStation IP 設定ユーティリティアンインストール]を 選択します。以降は画面の指示に従ってください。

# Step 4 BroadStation にインターネット接続のための 設定をする

BroadStation の IP アドレスを設定し、CATV/xDSL 網を利用してインターネットに接続 するための設定をおこないます。

インターネットに接続するための設定画面を表示するには、WEB ブラウザが必要です。 あらかじめインストールしておいてください。

1 [スタート]ー[プログラム]ー[BroadStation IP設定ユーティリティ]を選択します。

| 2 | ProdStation - IP設定ユーティリティ     ファイル・E) 編集(E) 表示(2) 管理(D) ヘルブ(D)     (2) 副 7     (2) 第1%(D)     (2) 目前除(D)     (2) 10     (2) 10     (2) 10     (2) 10     (2) 10     (2) 10     (2) 10     (2) 10     (2) 10     (2) 10     (2) 10     (2) 10     (2) 10     (2) 10     (2) 10     (2) 10     (2) 10     (2) 10     (2) 10     (2) 10     (2) 10     (2) 10     (2) 10     (2) 10     (2) 10     (2) 10     (2) 10     (2) 10     (2) 10     (2) 10     (2) 10     (2) 10     (2) 10     (2) 10     (2) 10     (2) 10     (2) 10     (2) 10     (2) 10     (2) 10     (2) 10     (2) 10     (2) 10     (2) 10     (2) 10     (2) 10     (2) 10     (2) 10     (2) 10     (2) 10     (2) 10     (2) 10     (2) 10     (2) 10     (2) 10     (2) 10     (2) 10     (2) 10     (2) 10     (2) 10     (2) 10     (2) 10     (2) 10     (2) 10     (2) 10     (2) 10     (2) 10     (2) 10     (2) 10     (2) 10     (2) 10     (2) 10     (2) 10     (2) 10     (2) 10     (2) 10     (2) 10     (2) 10     (2) 10     (2) 10     (2) 10     (2) 10     (2) 10     (2) 10     (2) 10     (2) 10     (2) 10     (2) 10     (2) 10     (2) 10     (2) 10     (2) 10     (2) 10     (2) 10     (2) 10     (2) 10     (2) 10     (2) 10     (2) 10     (2) 10     (2) 10     (2) 10     (2) 10     (2) 10     (2) 10     (2) 10     (2) 10     (2) 10     (2) 10     (2) 10     (2) 10     (2) 10     (2) 10     (2) 10     (2) 10     (2) 10     (2) 10     (2) 10     (2) 10     (2) 10     (2) 10     (2) 10     (2) 10     (2) 10     (2) 10     (2) 10     (2) 10     (2) 10     (2) 10     (2) 10     (2) 10     (2) 10     (2) 10     (2) 10     (2) 10     (2) 10     (2) 10     (2) 10     (2) 10     (2) 10     (2) 10     (2) 10     (2) 10     (2) 10     (2) 10     (2) 10     (2) 10     (2) 10     (2) 10     (2) 10     (2) 10     (2) 10     (2) 10     (2) 10     (2) 10     (2) 10     (2) 10     (2) 10     (2) 10     (2) 10     (2) 10     (2) 10     (2) 10     (2) 10     (2) 10     (2) 10     (2) 10     (2) 10     (2) 10     (2) 10     (2) 10     (2) 10     (2) 10     (2) 10     (2) 10     (2) | - < ]] 選択                                    | [編集] – [ブロードステーション検<br>索] を選択します。                           |
|---|----------------------------------------------------------------------------------------------------|----------------------------------------------|-------------------------------------------------------------|
| 3 | パケット送信中 ×<br>ネットワーク上のブロードステーションを検索中です。                                                                                                    |                                              | BroadStation の検索が開始されま<br>す。                                |
| 4 | ● BroadStation - IP設定ユーテパティ         ファイルを) 編集(型 表示(型 管理)M) ヘルブ(出)          アイルを) 編集(型 表示(型) 管理)M) ヘルブ(出)          アクリンス設定          フロードステーション名          IPPドレス設定          Jロードステーション名          IPPドレスはの回販          APFF0003          192168011                                                                                                    | ─ <b>───────────────────────────────────</b> | 検索されたBroadStationを選択しま<br>す。<br>[管理]-[IP アドレス設定]を選<br>択します。 |

BroadStation が表示されないときは、「第5章 困ったときは」の「設定画面が表示されない」(P96)を参照してください。

| 5 | IPアドレス(LAN制)の設定<br>IPアドレスの設定がわからない場合は、IPアドレスの設定法ポタン<br>を押して下さい。 |                | 以下の項目を入力します。<br>IP アドレス : 192.168.0.1 |
|---|-----------------------------------------------------------------|----------------|---------------------------------------|
|   | IPアドレスの設定法(A)           IPアドレスを指定           IPアドレス(LAN(熱) 192   |                | ネットマスク:255.255.255.0<br>パスワード:空欄      |
|   | (10/2/// FCD):                                                  | <b>2</b> 74997 | [OK] をクリックします。                        |

すでに TCP/IP プロトコルで LAN が構築されている場合は、同一のネットワーク アドレスの IP アドレスを入力します。わからないときはネットワーク管理者に問 い合わせてください。

| 6 | パケット送信中 ×  アフドレスを変更中です。 この処理には1分程度かかります。                                                                                                    |
|---|----------------------------------------------------------------------------------------------------|
|   | - キャンセル                                                                                                    |
| 7 | LocaRover Series - BoosStation - Monosoft Memore Extrem     Trick D BRSD #5500 MINULAN(0) 2=1/0 / 1/2/9     To     To |
|   | Broad Station :BLR-TX4                                                                                                    |
|   | 名前APFF0603<br>時刻2000年1月10日 13時14分22秒<br>編編更新<br>                                                                                                    |
|   | 商品による。<br>酸化物(ハノス)に設定を行います。<br>準備設定<br>本製品の調査を行います。                                                                                                    |
|   | <ul> <li>メニューボタンをクリックするとユーザ名とリスワードの入力画面が表示されます。ユーザ名は「root"と入力してください。</li> <li>(C) 2000 MELCO INC. All rights reserved.</li> </ul>                                                                                                    |
|   | <ul> <li></li></ul>                                                                                                    |

BroadStationのIPアドレスが変更さ れます。

WEB ブラウザが起動して、設定画面 が表示されます。

設定画面が表示されないときは、「第5章 困ったときは」の「設定画面が表示 されない」(P96)を参照して、WEBブラウザの設定を確認してください。

| 8 | CostDation Series - RoostDation - Moreosch Herret Egibber     アイルク 単原の あたの おねんりの タールの ヘルフリ      ビーン     ドラ ・ ・ ・ ・ ・ ・ ・ ・ ・ ・ ・ ・ ・ ・ ・ ・ ・ | 10490 | [簡易設定] | をクリックします。 |
|---|----------------------------------------------------------------------------------------------------|-------|--------|-----------|
|   | Broad Station :BLR-TX4                                                                                                    |       |        |           |
|   | 名前 APFF0603<br>時刻 2000年11月10日 13時14分22秒<br>隆級更新                                                                                              |       |        |           |
|   |                                                                                                    |       |        |           |
|   | ・メニューボタンをクリックするとユーザ名とバスワードの入力直面が表示されます。ユーザ名は"root"と入力してびざい。<br>(C) 2000 MELCO INC. All rights reserved アルデチスムレア                              |       |        |           |
|   | <ul> <li>≥ ನ-೨೫ಕ್ರನನ್ನಾಸಿದೆ</li> <li>● ೧/9-ネット</li> </ul>                                                                                    |       |        |           |

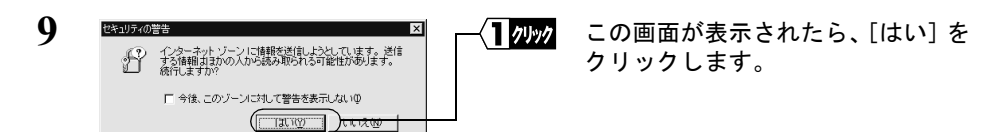

Netscape Navigator をお使いの場合は、「そちらから送信される情報は保護されません。」というメッセージが表示されます。 「OK】をクリックして続行します。

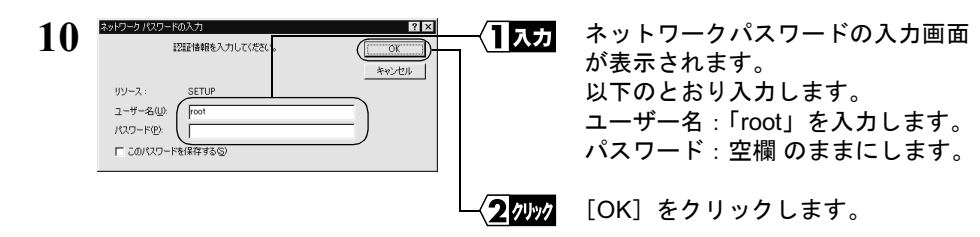

11 該当する項目に従って設定をおこないます。 《初めてネットワークを構築するとき》

|   | 」 Consideration Service - BoosSistem Monoret Explore □ [C]×<br>ファイルシ 編集(2) 表示位/ お知じたり(3) ウールロ へんけ(3) 目                                                                                                    |
|---|----------------------------------------------------------------------------------------------------|
|   |                                                                                                    |
|   | 簡易設定                                                                                                    |
|   | 基本版定 D<br>プロードステーション名 D                                                                                                    |
|   | P7ドレスの設定 /                                                                                                    |
|   | は 015C/2 <sup>-1</sup> (1055) <sup>2-1</sup> FL 人名 (1356) <sup>2</sup><br>WAN開Pアドレス (1155) <sup>2</sup><br>IPアドレス (1155) <sup>2</sup><br>IP |
|   | LAN開Pアドレス 『Pアドレス P2:168.0.1<br>ネットマスクク242055 205 205.0 』                                                                                                    |
|   | デフォル・ゲートウェイアドレス』<br>DNSアドレス』                                                                                                    |
|   | IPアドレス自動創造の設定。<br>IPアドレス自動創造の設定。<br>IPアドレス自動創造機能。 01 AM側に使用する C 使用しない                                                                                                    |
| Į | (当アドレス) 「19216602 から「6 台                                                                                                    |
| 1 |                                                                                                    |
| R |                                                                                                    |
| Г |                                                                                                    |
|   | ── <u>↓ 入力</u> 以下の値を入力します。                                                                                                    |
|   |                                                                                                    |
|   | WAN 側 IP アトレス:<br>プロ・ディドル このセニレバー イヨウト マイドトル                                                                                                    |
|   | フロハイタからの指示に従って設定してくたさい。                                                                                                    |
|   |                                                                                                    |
|   | IP アドレス」欄:   192.168.0.1」を入力します。                                                                                                    |
|   | 「ネットマスク」欄 :「24(255.255.255.0)」を選択します。                                                                                                    |
|   | デフォルトゲートウェイアドレス:                                                                                                    |
|   | プロバイダから指定されたデフォルトゲートウェイの IP アドレスを入力しま                                                                                                    |
|   | す。                                                                                                    |
|   | □▶モ 指示がないときは空欄にします。                                                                                                    |
|   | DNS アドレス :                                                                                                    |
|   | プロバイダから指定された DNS サーバの IP アドレスを入力します。                                                                                                    |
|   | <b>IVE</b> DNSの指示がない、または DNS を使わない指示があるときは空欄にします。                                                                                                    |
|   | IP アドレス自動割当機能:                                                                                                    |
|   | 「IAN側に使用する」を選択します。                                                                                                    |
|   |                                                                                                    |
|   | 「19216802」から「16」台と入力します                                                                                                    |
|   |                                                                                                    |
|   | 〈2〃〃〃 [設定]をクリックします。                                                                                                    |
|   |                                                                                                    |

#### 《すでにネットワークを構築しているとき》

(TCP/IP でネットワークを構築していない場合は、前ページの「初めてネットワークを構築するとき」を参照してください)

| Local Router Series - BroadStation - Microso                                                                                                    | ft Internet Explorer                                                            |
|----------------------------------------------------------------------------------------------------|---------------------------------------------------------------------------------|
| ) ファイル(E) 編集(E) 表示(g) お気に入り(                                                                                                    | 8) 7-1KD AN769                                                                  |
| (中・→、③) [1]<br>(第 100 million million | 100°                                                                            |
| 簡易設定                                                                                                    | ×                                                                               |
| 基本設定/2                                                                                                    |                                                                                 |
| 「フロードステーション名」                                                                                                    | APFF0603                                                                        |
| IPアドレスの設定_                                                                                                    |                                                                                 |
| WAN側IPアドレス                                                                                                    | ○ DHCPサーバからIPアドレスを目動取得<br>C 手動設定<br>IPアドレス: 1.1.1.1<br>ネットマスク: 24(255.255.50) ▼ |
| LAN側IPアドレス_2                                                                                                    | IPアドレス: 192.168.0.1<br>ネットマスク: 24(255.255.255.0) ×                              |
| デフォルトゲートウェイアドレス                                                                                                    |                                                                                 |
| DNSアドレスの                                                                                                    |                                                                                 |
| IPアドレス自動割当の設定 🤄                                                                                                    | ○LAN側に使用する ○使用しない                                                               |
| と割当アドレス」の                                                                                                    | 192.168.0.2 から16 台                                                              |
|                                                                                                    |                                                                                 |
| <u>TOPへ戻る</u>                                                                                                    | ×                                                                               |
| 2                                                                                                    | j <b>i</b> ∰ 129-ネット                                                            |

<┨入力 以下の値を入力します。

WAN 側 IP アドレス:

プロバイダからの指示に従って設定してください。

LAN 側 IP アドレス:

既存のネットワークと同じネットワークアドレスの IP アドレスを入力します。 デフォルトゲートウェイアドレス:

プロバイダから指定されたデフォルトゲートウェイのIPアドレスを入力します。

DNS アドレス:

プロバイダから指定された DNS サーバの IP アドレスを入力します。

**▶** DNS の指示がないか、DNS を使わない指示があるときは空欄にします。

IP アドレス自動割当機能:

ネットワーク上にDHCPサーバがない場合は「LAN側に使用する」を選択します。 ネットワーク上に DHCP サーバがある場合は「使用しない」を選択します。

▲ PFワーウエに DHCP サーバがめる場合は「使用しない」を選択します。 ■ BroadStation の DHCP サーバを使用しない場合は、ネットワーク上の DHCP サーバの設定で、パソコンのデフォルトゲートウェイアドレスと DNS アドレス に BroadStation の LAN 側 IP アドレスを自動的に割り当てるように設定してく ださい。DHCP サーバの設定が変更できないときは、インターネット接続をす るパソコンのデフォルトゲートウェイアドレスと DNS アドレスを手動で BroadStation の LAN 側 IP アドレスに設定してください。

割当アドレス:

パソコンに割り当てる IP アドレスの開始アドレスを入力し、使用するパソコン の台数分を入力します。

■メモ BroadStation では 256 台まで設定可能です。(クラス B アドレス時)

<2/ワリック [設定]をクリックします。

⇒ 次ページへ続く

78 BLR-TX4 インターネットスタートガイド

- **「メモ** 現在 TCP/IP プロトコルでネットワークが構築されているかどうかは、以下の手順 で確認できます。
  - [スタート] [プログラム] [アクセサリ] [コマンドプロンプト] を選 択します。
  - 2 画面に「C:¥>」と表示されます。「IPCONFIG /ALL」と入力して、<ENTER> キー を押します。
  - 3 「IP Address」欄が次のように表示されているときは、TCP/IP プロトコルで LAN は構築されていません。
    - 「0.0.0.0」と表示されている。
    - ・「169.254.X.X」と表示されている。(Xは0~255までの数字です)

# 12 「設定を完了しました」と表示されます。 WEB ブラウザを閉じます。

これで、BroadStation でインターネットに接続するための設定は完了です。 《設定用パソコン》による設定は、すべて終了です。

# 4.2 LAN を使えるようにします

≪設定用パソコン≫を含めたインターネットに接続するすべてのパソコンに、以下の設 定をおこなってください。

# Step 5 パソコンにLANボード/カードのドライバをイ ンストールする

お使いの LAN ボード/カードのマニュアルを参照して、LAN ボード/カードをインス トールしてください。

# Step 6 パソコンにインターネット接続のための設定を する(TCP/IP の設定)

▲注意 ネットワークの設定手順は、Windows2000 と WindowsNT4.0 では異なりますので、ご注 意ください。

## ■ Windows2000:TCP/IP の設定

- Windows2000 を起動します。 アドミニストレータ権限のあるログイン名(Administrator 等)でログインします。
- 2 [スタート] [設定] [ネットワークとダイヤルアップ接続]を選択します。
- **3** 「ローカルエリア接続」アイコンをダブルクリックします。

| 4 | ーカル エリア接続 状態<br>全般        |                    |            | ?                           | < | <b>(]</b> ////// | [プロパティ] | をクリックします。 |
|---|---------------------------|--------------------|------------|-----------------------------|---|------------------|---------|-----------|
|   | 接続<br>状態:<br>継続時間:<br>速度: |                    |            | 接続<br>00:06:02<br>10.0 Mbps |   |                  |         |           |
|   | 動作状況                      | 送信 ——              | ₽ <u>1</u> | 受信                          |   |                  |         |           |
|   | (1707F-W)                 | ) <u>無効にする(D</u> ) | 1          | 0                           |   |                  |         |           |
|   |                           |                    |            | 開じる( <u>C</u> )             |   |                  |         |           |

⇒ 次ページへ続く

80 BLR-TX4 インターネットスタートガイド

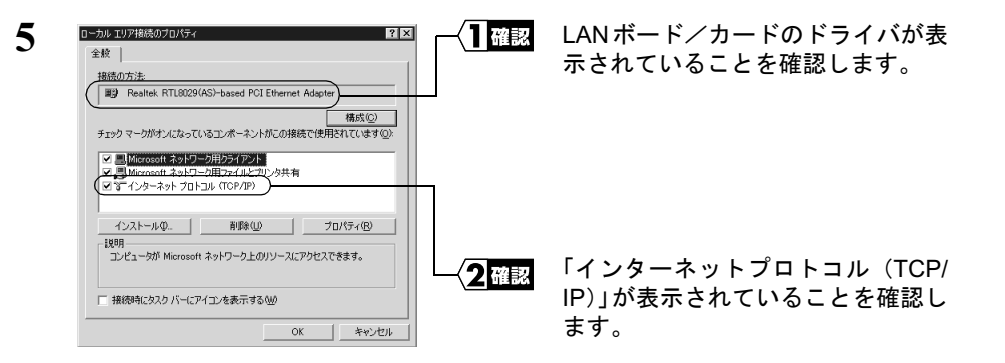

▲注意 LAN ボード/カードのドライバが表示されないときは、ドライバが正常にインストールされていることを確認してください。
「インターネットプロトコル(TCP/IP)」が表示されないときは、次の手順をおこ

「インターネットフロトコル(TCP/IP)」が表示されないときは、次の手順をおこ なって、インターネットプロトコル(TCP/IP)を追加してください。

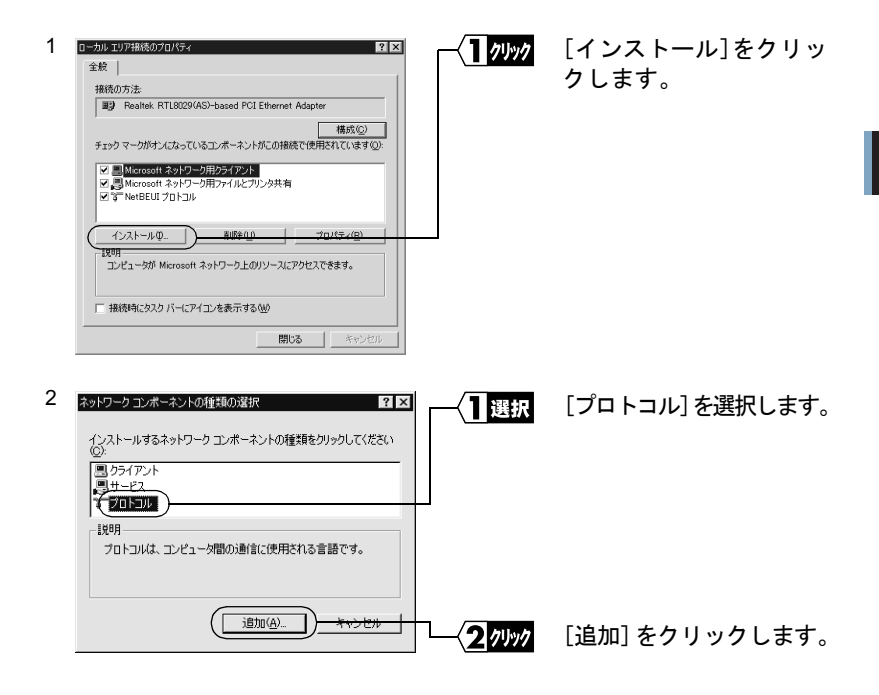

⇒ 次ページへ続く

Windows2000/NT4.0編

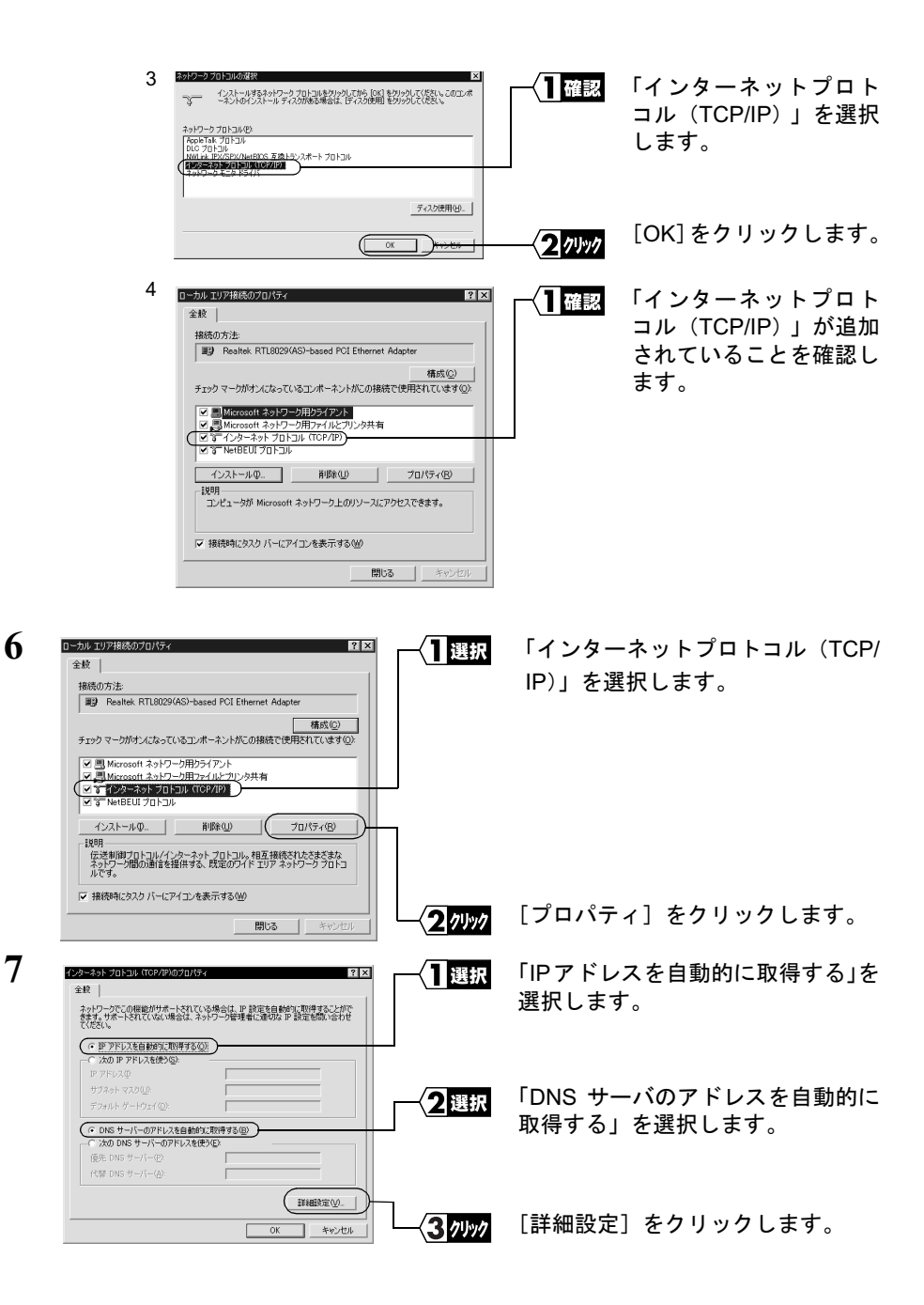

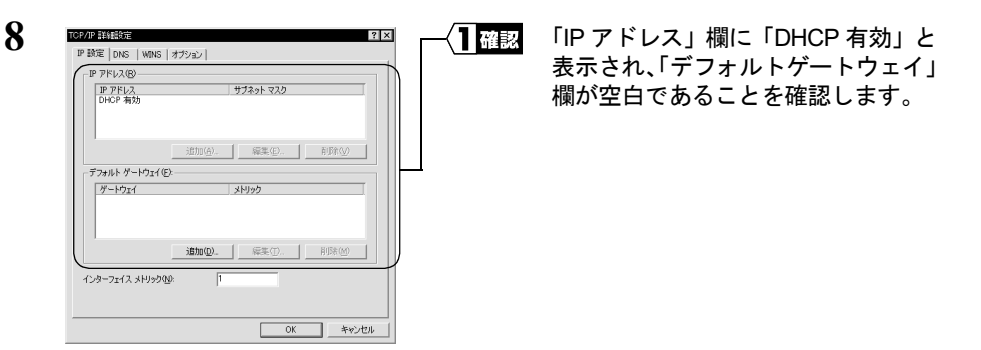

「IPアドレス」欄に「DHCP有効」と表示されないときは、手順6から再度設定してください。

「デフォルトゲートウェイ」欄に IP アドレスが表示されているときは、IP アドレス を選択して、[削除] をクリックしてください。

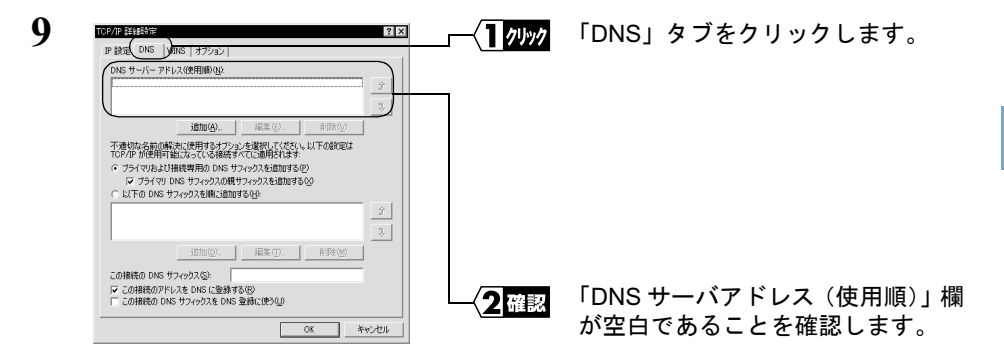

「DNS サーバアドレス(使用順)」欄に IP アドレスが表示されているときは、IP アドレスを選択して、[削除] をクリックしてください。

| 10  | インターネット プロトコル (TCP/IP)00プロパティ ? ×<br>全校                                                                                                    | -{ <b>1</b> 7.5% | [OK] をクリックします。 |
|-----|----------------------------------------------------------------------------------------------------|------------------|----------------|
| - • | ネットワークでこの機能がサポートされている場合は、IP 設定を自動的に取得することがで<br>をます。サポートされていない場合は、ネットワーク管理者に運切な IP 設定を問い合わせ<br>てください。                                                                                      |                  |                |
|     |                                                                                                    |                  |                |
|     | C DNS サーバーのアドルえた自然的に取得する(E)     (水 D DNS サーバーのアドルスを使う)     (水 D DNS サーバーのアドルスを使う)     (水 D DNS サーバーの)     (水 D DNS サーバー(A)     (水 D DNS サーバー(A)     (水 D DNS サーバー(A)     (水 D DNS サーバー(A) |                  |                |

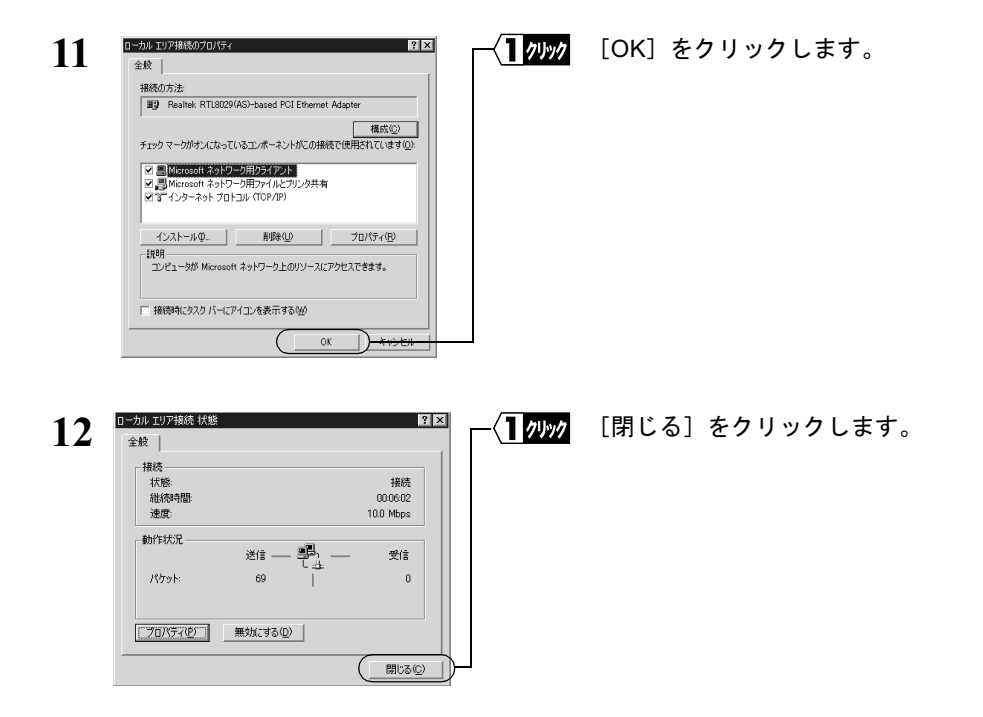

- これで、Windows2000パソコンの TCP/IP の設定は完了です。
- インターネットに接続するには、パソコンに IP アドレスや DNS、ゲートウェイの設定を する必要がありますが、BroadStation ではすべて自動的に割り当てられます。(DNS、ゲー トウェイは、BroadStation の IP アドレスが割り当てられます)

## ■ WindowsNT4.0:TCP/IP の設定

- WindowsNT4.0 を起動します。 アドミニストレータ権限のあるログイン名(Administrator 等)でログインします。
- 2 [スタート] [設定] [コントロールパネル]を選択します。
- **3** [ネットワーク] アイコンをダブルクリックします。

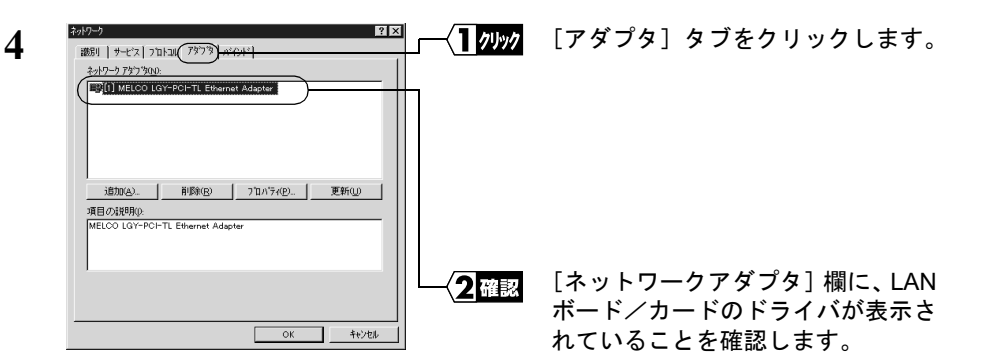

▲注意 LAN ボード/カードのドライバが表示されていないときは、お使いの LAN ボード /カードのマニュアルを参照して、LAN ボード/カードのドライバをインストール してください。

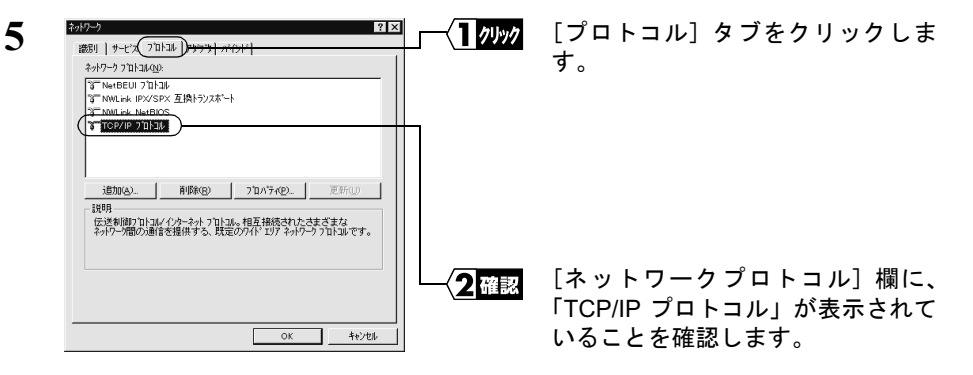

▲注意 「TCP/IP プロトコル」が表示されないときは、次の手順をおこなって TCP/IP プロトコルを追加してください。

| <sup>2</sup> 215-5) 21×1<br>(第211)サービス、フロトコル「アセフカ」 ハイント「 | [追加] をクリックします |
|----------------------------------------------------------|---------------|
| สงหว−ว วามเวมเญะ<br>โชา พละตอยเสาวป้าอน                  |               |
|                                                          |               |
| 1870(A)                                                  |               |
| 短期<br>小規模な LAN で使用するために認計された、ルーテルケ不可能な7回と4<br>です。        |               |
|                                                          |               |
|                                                          |               |
|                                                          |               |

⇒ 次ページへ続く

Windows2000/NT4.0編

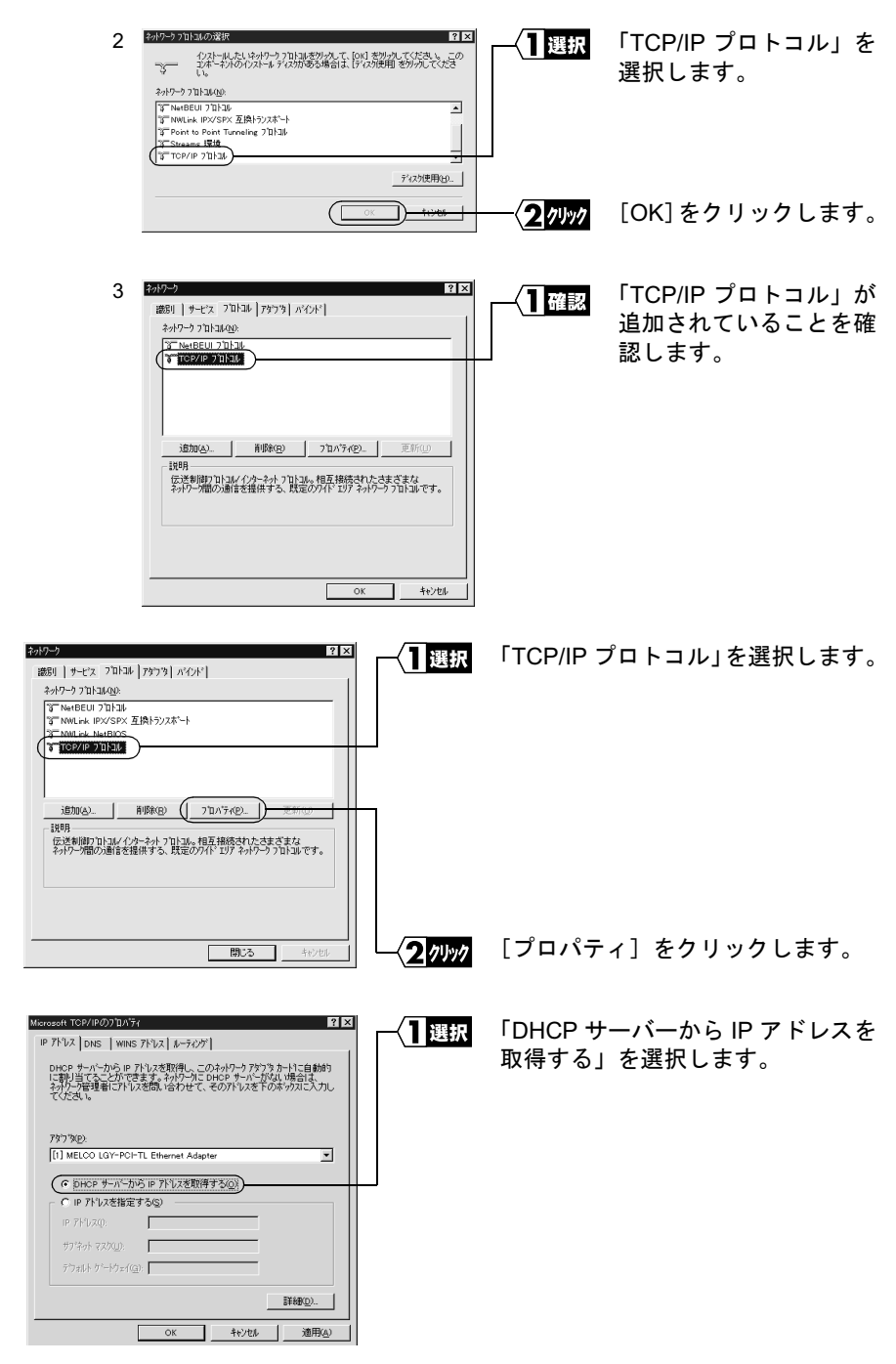

⇒ 次ページへ続く

6

7

86 BLR-TX4 インターネットスタートガイド

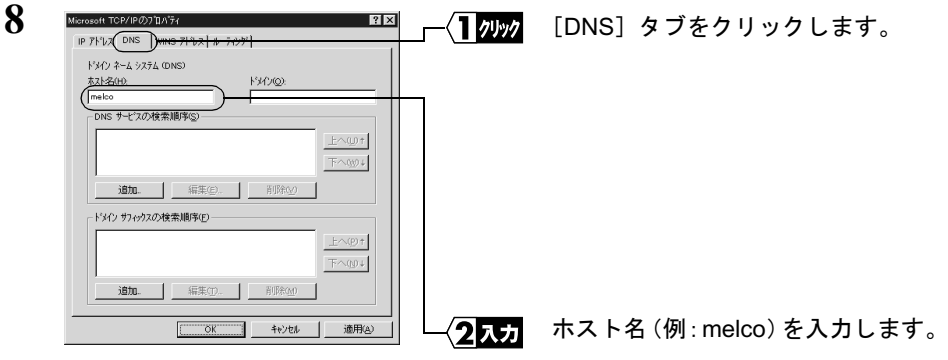

▲注意 ホスト名以外の項目は何も入力しないでください。もし、入力されている場合は削除してください。

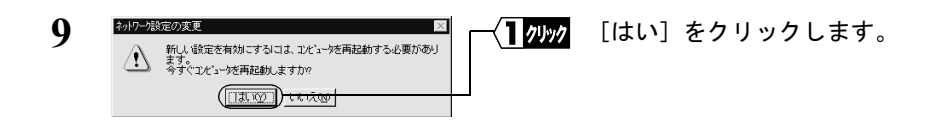

WindowsNT4.0 が再起動されます。

これで、WindowsNT4.0 パソコンの TCP/IP の設定は完了です。

「又モ インターネットに接続するには、パソコンに IP アドレスや DNS、ゲートウェイの設定を する必要がありますが、BroadStation ではすべて自動的に割り当てられます。(DNS、ゲー トウェイは、BroadStation の IP アドレスが割り当てられます) 4.3 パソコンでインターネットを利用します

インターネットに接続する方法について説明します。

# Step 7 BroadStation に接続したパソコンからインター ネットに接続する

BroadStation への接続が完了したパソコンを使って、インターネットに接続してみます。 WEB ブラウザを起動して AirStation/BroadStation のユーザー専用サポートページ "airstation.com"を表示させてみましょう。

ここでは、Internet Explorer 5.0 または Netscape Communicator 4.7 を使用した場合の手順 を説明します。

# Internet Explorer でアクセスする

BroadStation への接続が完了したパソコンで、[スタート] - [プログラム] [Internet Explorer] - [Internet Explorer]を選択します。

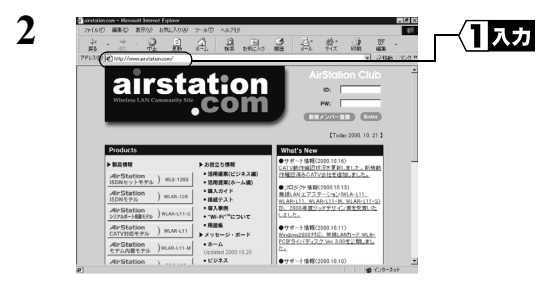

[アドレス] 欄に 「http://www.airstation.com/」と入力 します。 <Enter> キーを押します。

同様の手順で他のホームページのアドレスを入力すれば、指定したホームページが 表示されます。

- ▶参照 ホームページが表示されない場合は、「第5章 困ったときは」の「5.2 インター ネット接続で困ったとき」(P102)を参照してください。
- **3** "airstation.com"が表示されます。
- **ごメモ** ブラウザのプロキシ設定をプロバイダから指示されている場合は、「プロキシ設定」(P90) を参照してください。

88 BLR-TX4 インターネットスタートガイド

# Netscape Navigator でアクセスする

Netscape Navigator を起動する前に、パソコンに Netscape Navigator がインストールされ ていることを確認してください。

BroadStation への接続が完了したパソコンで、[スタート] - [プログラム] [Netscape Communicator] - [Netscape Navigator]を選択します。(Netscape
 Communicator4.7 をインストールした場合)

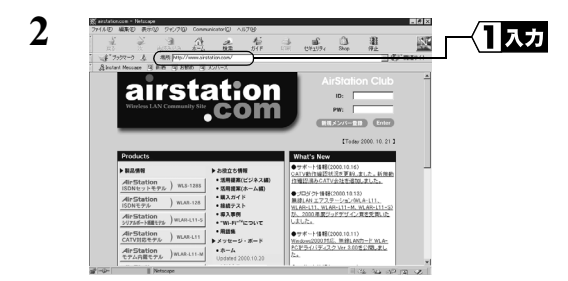

[場所] 欄に 「http://www.airstation.com/」と入力 します。 <Enter> キーを押します。

同様の手順で他のホームページのアドレスを入力すれば、指定したホームページが 表示されます。

- ▶参照 ホームページが表示されない場合は、「第5章 困ったときは」の「5.2 インター ネット接続で困ったとき」(P102)を参照してください。
- **3** "airstation.com"が表示されます。
- **「メモ** ブラウザのプロキシ設定をプロバイダから指示されている場合は、「プロキシ設定」(P90) を参照してください。

# プロキシ設定

WEB ブラウザのプロキシ設定をプロバイダから指示されている場合は、BroadStation で 使用するすべてのパソコンのプロキシ設定をおこなう必要があります。 プロキシ設定については、プロバイダから提供されている設定マニュアル等も参照して ください。

## Internet Explorer5.0 以降の場合

- 1 Internet Explorer を起動します。
- 2 [ツール] [インターネットオプション]を選択します。
- 3 [接続] をクリックします。

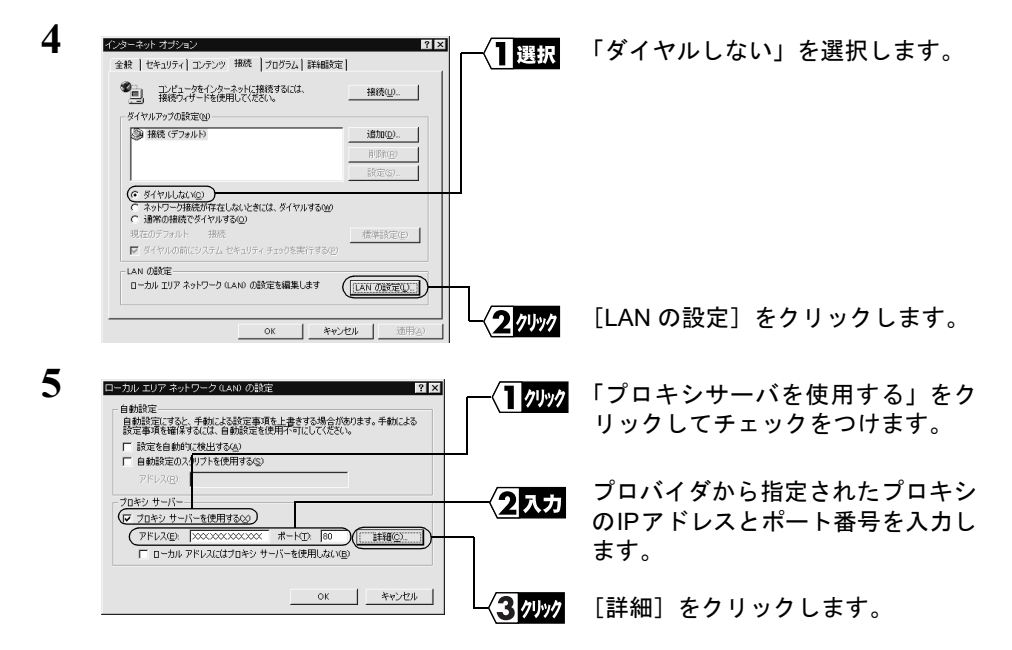

| 種類                     | 使用するプロキシのアドレス                           | ポート    | を使用しない   欄に BroadStatio |
|------------------------|-----------------------------------------|--------|-------------------------|
| HTTP(H):               | 000000000000000000000000000000000000000 | : 80   |                         |
| Secure( <u>S</u> ):    | 000000000000000000000000000000000000000 | : 80   | IP / トレスを入力しまり。         |
| FTP( <u>F</u> ):       | 200000000000000000000000000000000000000 | : 80   |                         |
| Gopher (G):            | 200000000000000000000000000000000000000 | : 80   |                         |
| Socks(C):              |                                         |        |                         |
| 🔽 すべてのプ                | ロトコルに同じプロキシ サーバーを使り                     | 用する(山) |                         |
| 次で始まるアト<br>192.168.0.1 | ドレスにはプロキシを使用しない( <u>い</u> ):            |        |                         |

■ BroadStation の IP アドレスがわからないときは、IP 設定ユーティリティで BroadStation の検索をおこなってください。IP 設定ユーティリティのインストール方法については、 「Step3 設定用パソコンに IP 設定ユーティリティをインストールする」(P72)を参照してください。

#### Internet Explorer4.0 の場合

- 1 Internet Explorer を起動します。
- 2 [表示] [インターネットオプション]を選択します。
- 3 [接続] タブをクリックします。

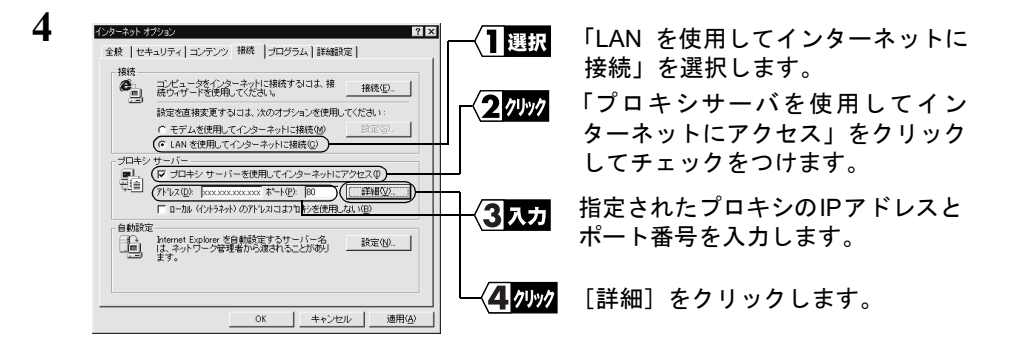

⇒ 次ページへ続く

Windows2000/NT4.0編

|    | 種類<br>HTTP( <u>H</u> ):<br>Secure( <u>S</u> ):<br>FTP( <u>F</u> ):<br>Gopher( <u>G</u> ):<br>Socks( <u>C</u> ): | 使用するプロキシのアドレス<br>2003/000/0000<br>2003/000/000<br>2003/000/000<br>2003/000/000<br>2003/000/000<br>2003/000/000<br>2003/000/000<br>2003/000<br>2003/00<br>2003/00<br>200<br>2003/00<br>2003/0 | ポート<br>: 80<br>: 80<br>: 80<br>: 80<br>: 80 | シサーバを使用しない」<br>BroadStationのIPアドレスを<br>します。 |
|----|----------------------------------------------------------------------------------------------------|----------------------------------------------------------------------------------------------------|---------------------------------------------|---------------------------------------------|
| 例外 | 大で始まるア<br>192168.0.1                                                                                            | フロトコルコロレフロキシ サーハ<br>ドレスにはプロキシを使用しない M                                                                                                    | ->tenstan                                   |                                             |

■ BroadStation の IP アドレスがわからないときは、IP 設定ユーティリティで BroadStation の検索をおこなってください。IP 設定ユーティリティのインストール方法については、 「Step 3 設定用パソコンに IP 設定ユーティリティをインストールする」(P72)を参照してください。

#### Netscape Navigator4.0 以降の場合

5

1 Netscape Navigator を起動します。

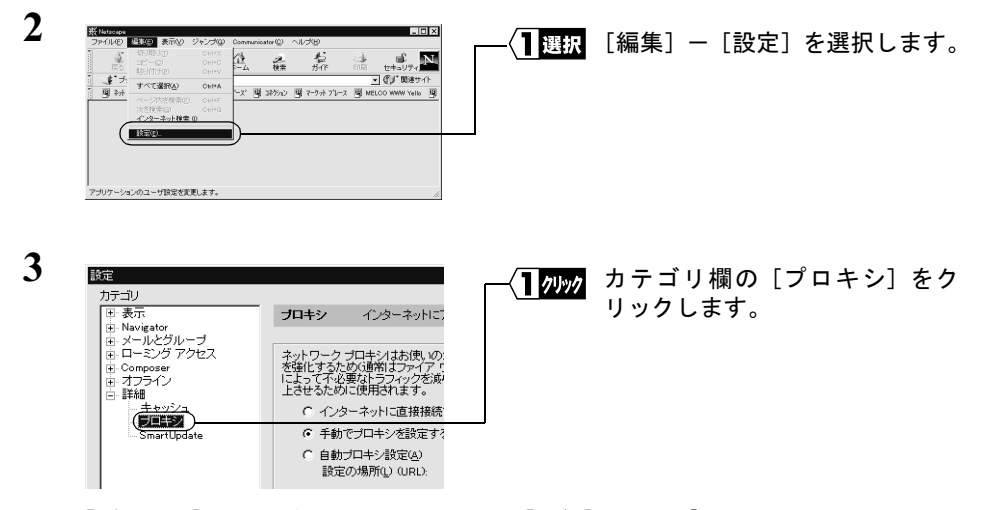

[プロキシ] が表示されていないときは、[詳細] の左の「+」をクリックしてくだ さい。

|   | )<br>市<br>ールとグルーブ<br>ーミング アクセス<br>ロシング フクセス                                                                                                    | プロキシ インターネットにアクセスするため<br>ネットワーク・プロドン・結果、ダウエンビューシン・C<br>を思いてないたい事業、ファイア・フォーレーター<br>にしたっていた場合から、フィング、ありたいであった。                                                                                                    | のプロキシの設定を行います。     ペーネットの機のセキュリティ      田均正的や、キャッシグ      ングの(ローマンズ)(日) | ───────────────────────────────────── | 「手動でプロキシを設定する」そ<br>選択します。                                           | ł       |
|---|----------------------------------------------------------------------------------------------------|----------------------------------------------------------------------------------------------------|-----------------------------------------------------------------------|---------------------------------------|---------------------------------------------------------------------|---------|
|   | NU<br>キャッシュ<br>プロキジ<br>SmartUpdate                                                                                                    | 上述せるために使用効果す。<br>「インターネットは直接接受する(0)<br>(* (手動でプロキンを設定する(3))<br>(* (手動でプロキンを設定する(3))<br>(* (手動でプロキンを設定する(3))<br>(* (手動でプロキンを設定する(3))<br>(* (手動でプロキンを設定する(3))<br>(* (声動でプロキンを設定する(3))<br>(* (声助でプロキンを設定する(3))<br>(* (声助でプロキンを設定する(3))<br>(* (声助でプロキンを設定する(3))<br>(* (声助でプロキンを設定する(3))<br>(* (声助でプロキンを設定する(3))<br>(* (声助でプロキンを設定する(3))<br>(* (声助でプロキンを設定する(3))<br>(* (声助でプロキンを設定する(3))<br>(* (声助でプロキンを設定する(3))<br>(* (声助でプロキンを設定する(3))<br>(* (声助でプロキンを設定する(3))<br>(* (声助でプロキンを実))<br>(* (声助でプロキンを実))<br>(* (声助でプロキンを))<br>(* (声助でプロキンを))<br>(* (声助で))<br>(* (声助での))<br>(* (声助で))<br>(* (声助で))<br>(* (声助で))<br>(* (声助で))<br>(* (声助))<br>(* (声助))<br>(* (声)))<br>(* (声))<br>(* (声)))<br>(* (声)))<br>(* (声)))<br>(* (声)))<br>(* (声)))<br>(* (声)))<br>(* (声)))<br>(* (声)))<br>(* | 0<br>两称办法办(2)                                                         | <b>2</b> 7リック                         | [表示]をクリックします。                                                       |         |
| 5 | でプロキンだ<br>キーパー<br>サイブ<br>HTTP( <u>t</u> ):<br>Security( <u>S</u> ):<br>FTP( <u>E</u> ):<br>Socks( <u>S</u> ):<br>Gopher( <u>Q</u> ):<br>WAIS( <u>W</u> ): | (使用する)ロキシ サーバのアドレス<br>(使用する)ロキシ サーバのアドレス<br>(空の20000000000)<br>(200000000000)<br>(20000000000                                                                                                    | ×<br>                                                                 | <b>─</b> ⟨ <b>]</b> ⊼⊅                | 「次ではじまるドメインにはプロ<br>キシサーバを使用しない」欄に<br>BroadStationのIPアドレスを入力<br>します。 | ב<br>לי |
|   | が<br>次ではじまる<br>192.168.0.1<br>項目の間こ                                                                                                    | ボメインロオブロキシ サーバを使用しないの<br>オコンマひを入れて下さい                                                                                                    |                                                                       |                                       |                                                                     |         |
|   |                                                                                                    | ОК                                                                                                    |                                                                       | <b></b>                               | [OK] をクリックします。                                                      |         |

■ BroadStation の IP アドレスがわからないときは、IP 設定ユーティリティで BroadStation の検索をおこなってください。IP 設定ユーティリティのインストール方法については、 「Step 3 設定用パソコンに IP 設定ユーティリティをインストールする」(P72)を参 照してください。

# MEMO

## ■この章でおこなうこと

本製品を使用して発生する現象とその原 因、対策方法について説明します。

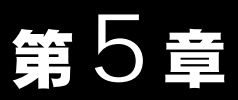

# 困ったときは

| 5.1 BroadStation<br>設定で困った<br>とき   | <ul> <li>■ 設定画面が表示されない</li></ul>       |
|------------------------------------|----------------------------------------|
| <b>5.2</b> インターネッ<br>ト接続で困っ<br>たとき | ■ インターネットに接続できない                       |
| 5.3 パソコンの通<br>信で困ったと<br>き          | <ul> <li>■ LAN 上のパソコンと接続できない</li></ul> |

# 5.1 BroadStation 設定で困ったとき

## 設定画面が表示されない

- **原因①**: ネットワークアダプタのドライバが、正常にインストールされていません。 ネットワークアダプタに、「!」または「×」マークがついていませんか。
- **対策①**: ネットワークアダプタのマニュアルを参照して、ドライバをインストールし てください。

#### ▶参照 ドライバのインストール手順は、ネットワークアダプタに添付のマニュアル を参照してください。

- 原因②: TCP/IP が、正常に設定されていません。 DHCP サーバから、IP を自動取得できていません。
- 対策②: お使いの Windows に応じて以下を参照し、TCP/IP が正常にインストール/設 定されていることを確認してください。

Windows98/95 の場合:

「第2章 Windows98/95 編」の「Step 2 設定用パソコンにインター ネット接続のための仮設定をする (TCP/IP の設定)」(P14)

#### Windows Me の場合:

「第3章 Windows Me 編」の「**Step 2** 設定用パソコンにインター ネット接続のための仮設定をする(TCP/IP の設定)」(P41)

Windows2000/NT4.0 の場合:

「第4章 Windows2000/NT4.0 編」の「Step 2 設定用パソコンにイ ンターネット接続のための仮設定をする (TCP/IP の設定)」(P65)

- **原因③**: パソコンの IP アドレスと BroadStation の IP アドレスの割り振り方がまちがっています。
- 対策③: 同じネットワークアドレスの IP アドレスが割り振られているか確認してくだ さい。確認の手順については、「IP アドレスの割り振り方がわからない」(P113) を参照してください。

⇒ 次ページへ続く

96 BLR-TX4 インターネットスタートガイド

**原因④**: LAN ボードと BroadStation (BLR-TX4) が接続されていません。

対策④: LAN ボードと BroadStation (BLR-TX4) が、ストレートケーブルで確実に接続されていることを確認してください (「カチッ」と音がするまで差し込んでください)。
 BroadStation とハブ (パソコンを接続するポート)を接続するときは、クロスケーブルを使用します。

- **原因**5: ケーブルが断線している可能性があります。
- 対策⑤: 正常に通信できている他の UTP ケーブルを使用して、再接続してください。
- **原因⑥**: LAN ボードが故障している可能性があります。
- **対策⑥**: BroadStation や LAN ボードのリンクランプが、点灯していることを確認して ください。
- **原因⑦**: 接続しているLANボード/ハブの伝送モードが、全二重に設定されています。 または自動認識が、正常に働いていません。
- 対策⑦: 接続する LAN ボード/ハブによっては、伝送モードが「Auto Negotiation」(自動認識)に設定されていると、ネットワークに正常に接続できないことがあります。
   この場合は、伝送モードを、手動で 10M 半二重または 100M 半二重の設定に変更してください。
- **原因⑧:** WEB ブラウザの設定でプロキシが設定されていると、設定画面が表示され ません。
  - モデムを使用してダイヤルするように、設定されています。(モデム (PPP) 接続画面が表示される場合)
- 対策⑧: ・ プロキシサーバの存在するネットワーク環境でBroadStationを設定するとき は、WEBブラウザのプロキシ設定を変更する必要があります。
  - WEB ブラウザの設定で、ダイヤルしない設定に変更する必要があります。 (モデム (PPP) 接続画面が表示される場合)

次の手順で WEB ブラウザの設定をおこなってください。

# 5 困ったときは

#### BLR-TX4 インターネットスタートガイド 97

## Internet Explorer5.0 以降の場合

- 1 Internet Explorer を起動します。
- 2 [ツール] [インターネットオプション]を選択します。
- 3 [接続]をクリックします。

| 4 |                                                                                                    |                | 「ダイヤルしない」を選択<br>します。    |
|---|----------------------------------------------------------------------------------------------------|----------------|-------------------------|
|   | CAN 0.86.22     CAN 0.86.22     CAN 0.96.22     CAN 0.9 | 2 <u>71997</u> | [LAN の設定] をクリック<br>します。 |
| 5 | C - カル エリア ネルトワーク (AAO の会社定 ない)     E - カル エリア ネルトワーク (AAO の会社定     E - 教授)     E - 教授 (人名英日本市本 ト 主要する)     E - 教授 (学校)     E - 教授 (学校)     E - クル ア (レス (大学校)     E - クル ア ドレス(は)     E - クル ア ドレス(は)     E - クル ア ドレス(は)     E - クル ア ドレス(は)     E - クル ア ドレス(は)     E - クル ア ドレス(は)     E - クル ア ドレス(は)     E - クル ア ドレス(は)     E - クル ア ドレス(は)     E                                                                                                    | <b>√1</b> 7⊍у7 | [詳細]をクリックします。           |

「プロキシサーバーを使用する」がチェックされていないときは、WEB ブラウザの設定に問題ありません。

| 6 (***** | 送走<br>種類<br>HTTP(H):<br>Secure(S):<br>FTP(E):<br>Gopher(G):<br>Sock±(Q):<br>▼ すべてのプ<br>は、で始まるア<br>(192168.0.1)<br>セミコロン(()) | 使用するプロキシのアドレス<br>  0000000000<br>  0000000000<br>  0000000000 | 1925 |               | 「次で始まるアドレスに<br>はプロキシを使用しな<br>い」欄に、BroadStationの<br>IP アドレスを入力しま<br>す。 |
|----------|----------------------------------------------------------------------------------------------------|---------------------------------------------------------------|------|---------------|-----------------------------------------------------------------------|
|          |                                                                                                    | ОК                                                            |      | <b>2</b> 0990 | [OK] をクリックします。                                                        |

■ BroadStationのIPアドレスがわからないときは、「BroadStationのIPアドレスを確認したい」(P100)を参照して、割り当てられているIPアドレスを確認してください。

## Internet Explorer4.0 の場合

- 1 Internet Explorer を起動します。
- 2 [表示] [インターネットオプション]を選択します。
- 3 [接続] タブをクリックします。

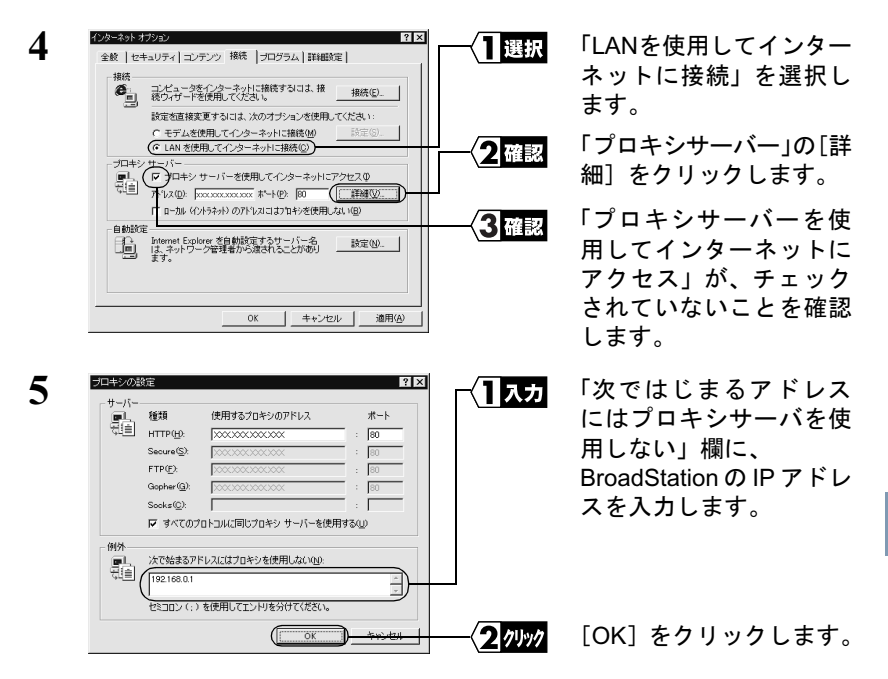

**BroadStation の IP アドレスがわからないときは、「BroadStation の IP アドレスを確認したい」(P100)を参照して、割り当てられている IP アドレスを確認してください。** 

## Netscape Navigator4.0 以降の場合

1 Netscape Navigator を起動します。

| 祭 Netscape         |                                                                        |        | 「鈩隹」」「弐          | 中日も遅 |
|--------------------|------------------------------------------------------------------------|--------|------------------|------|
|                    | 2/2/20 communited 0 -0/2/30<br>- 2 - 2 - 2 - 2 - 2 - 2 - 2 - 2 - 2 - 2 | 選択<br> | [編集]一[設]<br>します。 | 正」を进 |
| アナリケーションのユーザ酸定を変更し |                                                                        |        |                  |      |

3

B

| 锭                           |                                      | _/ |
|-----------------------------|--------------------------------------|----|
| カテゴリ                        |                                      |    |
| 田表示                         | <b>プロキシ</b> インターネットに                 |    |
| I ■ Navigator<br>中、メールとグループ |                                      |    |
| □ ローミング アクセス                | ネットワークプロキシはお使いの                      |    |
| E Composer                  | を強化するため(通常はファイア!<br>によって不必要なトラフィックを測 |    |
| 12.12212                    | 上させるために使用されます。                       |    |
| +++1/2                      | ○ インターネットに直接接続                       |    |
| SmartUpdate                 | <ul> <li>手動でブロキシを設定する</li> </ul>     | -  |
|                             | <ul> <li>自動ブロキシ設定(A)</li> </ul>      |    |
|                             | 設定の場所(L) (URL):                      |    |
|                             |                                      |    |

】<u>クリック</u> カテゴリ欄の [プロキシ] をクリックします。

[プロキシ] が表示されていないときは、[詳細] の左の「+」をクリックしてください。

| 4 | the second second seco | 2<br>1949 4-04041270217020000044-0828014.07.<br>19405-000421-020400004-0828014.07.<br>19405-000421-0204-0804014-0904-0904-0904<br>19405-000421-0204-08040-0804-0904-0904-0904-0904-0904-0 | <b>1</b> /リッ/ | 「手動でプロキシを設定<br>する」が選択されている<br>ときは、[表示]をクリッ<br>クします。 |
|---|----------------------------------------------------------------------------------------------------|----------------------------------------------------------------------------------------------------|---------------|-----------------------------------------------------|
|   |                                                                                                    | 两体み込み(2)                                                                                                    |               |                                                     |

「インターネットに直接接続する」または「自動プロキシ設定」が選択 されている場合は、WEB ブラウザの設定に問題ありません。

| 5 | <u>サーバー</u><br>■1, 種類<br>HTTP(H):<br>Secure(S):<br>FTP(D):<br>Gopher(G):<br>Socks(C):<br>マすべてのブ | 使用するプロキシのアドレス<br>(2000000000000000000000000000000000000 | × 1 9<br> | 「次ではじまるドメイン<br>にはプロキシサーバを値<br>用しない」欄に、<br>BroadStation の IP アド<br>レスを入力します。 | ii. |
|---|-------------------------------------------------------------------------------------------------|---------------------------------------------------------|-----------|-----------------------------------------------------------------------------|-----|
|   |                                                                                                 | を使用してエントリを分けてください。                                      |           | 「OK]をクリック」ます                                                                | _   |

**BroadStation の IP アドレスがわからないときは、「BroadStation の IP アドレ スを確認したい」(P100)を参照して、割り当てられている IP アドレスを確 認してください。** 

# ■ BroadStation の IP アドレスを確認したい

対策: BroadStation の IP アドレスがわからないときは、IP 設定ユーティリティで検 索し、IP アドレスを確認することができます。IP 設定ユーティリティをイン ストールしていない場合は、お使いの Windows に応じて以下を参照して、イ ンストールしてください。

⇒ 次ページへ続く

100 BLR-TX4 インターネットスタートガイド

Windows98/95 の場合:

「第2章 Windows98/95 編」の「Step 3 「設定用パソコンに IP 設定ユー ティリティをインストールする」(P18)を参照

Windows Me の場合:

「第3章 Windows Me 編」の「**Step 3** 設定用パソコンに IP 設定ユー ティリティをインストールする」(P45)

Windows2000/NT4.0 の場合:

「第4章 Windows2000/NT4.0 編」の「**Step 3** 「設定用パソコンに IP 設 定ユーティリティをインストールする」(P72)を参照

IP 設定ユーティリティがインストールされていれば、以下の手順で IP アドレスを確認 することができます。

 [スタート] - [プログラム] - [MELCO BroadStation] - [BroadStation IP 設定 ユーティリティ]を選択します。

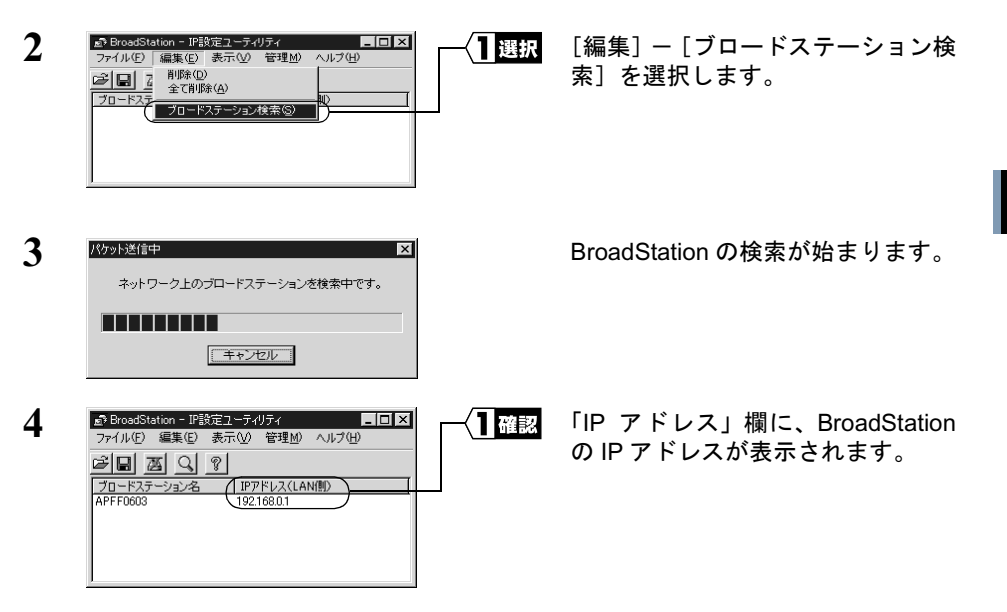

困ったときは

# 5.2 インターネット接続で困ったとき

# ■ インターネットに接続できない

**対策**: インターネットに接続できないときは、以下のフローチャートに従って、設 定を確認してください。

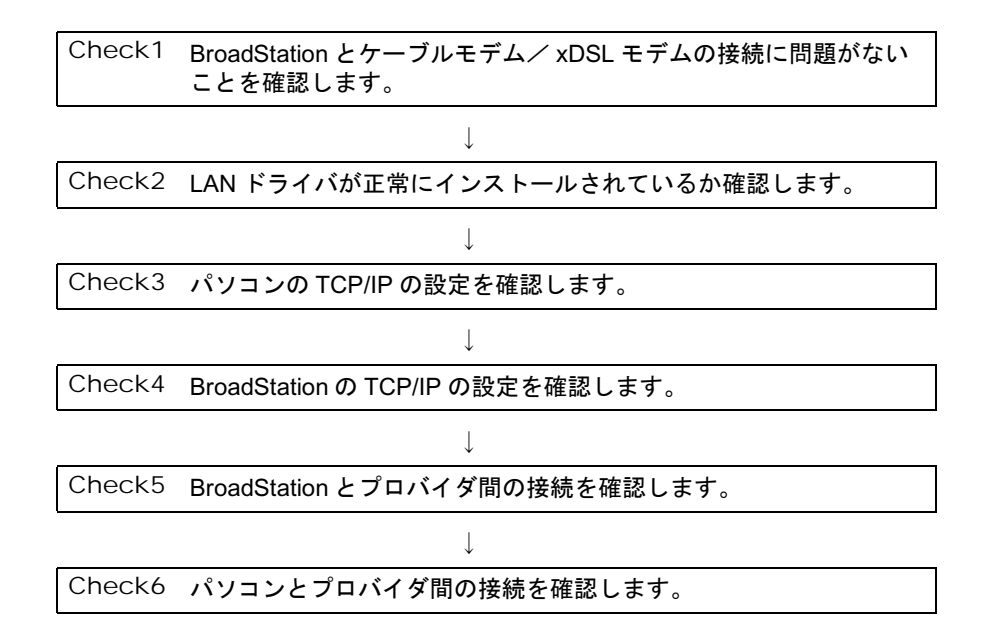

#### Check1 BroadStation とケーブルモデムの接続確認

**確認**: BroadStation の WAN ランプまたは、ケーブルモデム/ xDSL モデムの各種ス テータスランプが正常に点灯しているか確認してください。

#### Check2 LAN ドライバが正常にインストールされているか確認

**確認**: お使いの LAN ボード/カードのマニュアルを参照して、ドライバが正常にイ ンストールされているか確認してください。

#### Check3 パソコンの TCP/IP の設定確認

確認: 1 「LAN 上のパソコンと接続できない」の対策③(P110)を参照して、パ ソコンの TCP/IP の設定(IP アドレス、DNS、ゲートウェイ)が正常に 設定されているか確認します。

パソコンのTCP/IPの設定が以下のようになっていることを確認します。

- IPアドレスにBroadStationと同じネットワークアドレスが設定されている。
- DNS とゲートウェイに BroadStation の IP アドレスが設定されている。
  - IP アドレスの割り振り方は「IP アドレスの割り振り方がわからない」(P113)を参照してください。
- **2** お使いの Windows に応じて以下の手順をおこない、ハブや LAN ケー ブルに問題がないか確認します。
  - ① MS-DOS プロンプトを起動します。
    - Windows Me/98/95 の場合は [スタート] [プログラム] [MS-DOS プロンプト]を選択します。
    - Windows2000 の場合は [スタート] [プログラム] [アクセ サリ] - [コマンドプロンプト] を選択します。
    - WindowsNT4.0 の場合は、[スタート] [プログラム] [コマンドプロンプト]を選択します。
  - ②「PING XXX.XXX.XXX.XXX」を入力します。
     <Enter> キーを押します。
    - 「XXX.XXX.XXX.XXX」は、プロバイダのゲートウェイの IP アドレ スを入力します。

正常に接続されている場合は、以下のように表示されます(プロバイダのゲートウェイの IP アドレスが、「202.247.1.254」の場合)。

Pinging from 202.247.1.254 with 32 bytes of data: Reply from 202.247.1.254 with 32:bytes=32 time=1ms TTL=32 Reply from 202.247.1.254 with 32:bytes=32 time<10ms TTL=32 Reply from 202.247.1.254 with 32:bytes=32 time=4ms TTL=32 Reply from 202.247.1.254 with 32:bytes=32 time<10ms TTL=32

正常に接続されていない場合は、「Request timed out」「Destination host unreachable」のように表示されます。

- **対策**: 正常に設定/接続できていないときは、以下の手順で設定を確認してください。
  - 1 Check2 を参照して、LAN ドライバが正常にインストールされている か確認します。
  - 2 お使いの Winodws に応じて以下を参照し、再度設定をおこなってください。

Windows98/95 の場合:

「第2章 Windows98/95 編」の「Step 6 パソコンにインターネット接続のための設定をする (TCP/IP の設定)」(P26)

Windows Me の場合:

「第3章 Windows Me 編」の「**Step 6** パソコンにインターネット接続のための設定をする (TCP/IP の設定)」(P52)

Windows2000/NT4.0 の場合:

「第4章 Windows2000/NT4.0 編」の「Step 6 パソコンにインター ネット接続のための設定をする (TCP/IP の設定)」(P80)

3 「設定画面が表示されない」(P96)の対策③、④、⑥を参照して LAN ケーブルの接続およびハブの設定を確認します。

#### Check4 BroadStation の WAN 側の TCP/IP の設定確認

#### 確認: 《プロバイダから IP アドレスを自動的に取得する場合》

以下の手順に従って確認してください。

- BroadStation の設定画面で、[機器診断] [本体情報]を選択します。
- 2 「WAN 側 IP アドレスの設定方法」欄の内容を確認します。

「自動取得(成功)」と表示されているとき:

BroadStation とプロバイダ間の接続は正常です。 「WAN 側 IP アドレスの設定方法」欄の「プライマリ DNS サーバ」 の IP アドレスをメモして Check6 へ進んでください。

「自動取得(失敗)」と表示されているとき: 下記の「対策」の「プロバイダから IP アドレスを自動的に取得する

#### 《IP アドレスを手動で設定する場合》

下記の「対策」の「IP アドレスを手動で設定する場合」を確認してください。

#### 対策: 《プロバイダから IP アドレスを自動的に取得する場合》

場合」を確認してください。

- BroadStation とケーブルモデム/ xDSL 間のケーブルに問題がないか、ま たプロバイダ側に問題がないか確認してください。BroadStation とケーブ ルモデム/ xDSL 間のケーブルをパソコンに接続して、インターネットに 接続できるか確認してください。
- ケーブルモデム/xDSLの電源コードをコンセントから一度抜いて30秒 ~1分程度経過後に、電源コンセントに差し込んでください。また、ケー ブルモデム/xDSLモデムの電源が入った状態でBroadStationのACアダ プタを抜き差ししてください。
- プロバイダに接続する機器(パソコン等)のMACアドレスを登録しているときは、BroadStationのWAN側のMACアドレスで登録しなおしてください。(MACアドレスは、別紙『ご使用の前に必ずお読みください』の「5各部の名称とはたらき」を参照)
- BroadStationのWAN ランプまたは、ケーブルモデム/xDSLの各種ステー タスランプが正常に点灯しているか確認してください。

#### 《IP アドレスを手動で設定する場合》

以下の事項を確認してください。

- BroadStation に設定した IP アドレス、ネットマスク、デフォルトゲート ウェイ、プライマリ DNS の設定を確認してください。または、プロバイ ダ側に問題がないか確認してください。
- プロバイダから指示された、パソコンに設定する IP アドレス、ネットマスク、デフォルトゲートウェイ、プライマリ DNS が、BroadStation に正しく設定されているか確認してください。

設定内容は、以下の設定画面で確認できます。

 IP アドレス
 : [詳細設定]の「WAN 側 IP アドレス」欄

 デフォルトゲートウェイ
 : [詳細設定] - [ルーティング]

 プライマリ DNS サーバ
 : [詳細設定] - [DNS リレー]

## Check5 BroadStation とプロバイダ間の接続確認

- 確認: 次の手順に従って確認してください。
  - 1 BroadStation の設定画面で、[機器診断] [ping テスト]を選択します。
  - 「IPアドレス」欄に、プロバイダのDNSのIPアドレス(例:202.247.1.254) を入力します。 「実行」ボタンをクリックします。

正常に接続できている場合は、以下のように表示されます。
宛先: 202.247.1.254
実行結果
1回目: 10ms で応答がありました
2回目: 10ms で応答がありました
3回目: 10ms で応答がありました

接続できていない場合は、すべて「タイムアウトしました」と表示され ます。

- 対策: 「タイムアウトしました」と表示されたときは、以下の事項を確認してください。
  - BroadStation とケーブルモデム間のケーブルをパソコンに接続して、インター ネットに接続できるか確認してください。
  - ケーブルモデムの電源コードをコンセントから一度抜いて 30 秒~1分程度 経過後に、電源コンセントに差し込んでください。また、ケーブルモデム / xDSL モデムの電源が入った状態で BroadStation の AC アダプタを抜き差 ししてください。
  - プロバイダに接続する機器(パソコン等)のMACアドレスを登録している ときは、BroadStationのWAN 側のMACアドレスで登録しなおしてください。(MACアドレスは、別紙『ご使用の前に必ずお読みください』の「5各 部の名称とはたらき」を参照)
  - BroadStation の WAN ランプまたは、ケーブルモデムの各種ステータスラン プが正常に点灯しているか確認してください。

以上の手順をおこなってもBroadStationとプロバイダ間の接続が確認できない 場合は、再度 **Check1** から確認をおこなってください。

## Check6 パソコンとプロバイダ間の接続確認

- 確認: 次の手順に従って確認してください。
  - 1 お使いの Windows に応じて、手順をおこなってください。
    - Windows Me/98/95 の場合は、[スタート] [プログラム] [MS-DOS プロンプト]を選択します。
    - Windows2000の場合は、[スタート] [プログラム] [アクセサ リ] - [コマンドプロンプト]を選択します。
    - WindowsNT4.0 をお使いの場合は、[スタート] [プログラム] [コマンドプロンプト]を選択します。
  - 「PING XXX.XXX.XXX.XXX」を入力します。
     <Enter> キーを押します。
    - □▼モ 「XXX.XXX.XXX.XXX」は、プロバイダの DNS の IP アドレスを入力し ます。

正常に接続されている場合は、以下のように表示されます(プロバイダの DNS の IP アドレスが、「202.247.1.254」の場合)。

Pinging from 202.247.1.254 with 32 bytes of data: Reply from 202.247.1.254 with 32:bytes=32 time=1ms TTL=32 Reply from 202.247.1.254 with 32:bytes=32 time<10ms TTL=32 Reply from 202.247.1.254 with 32:bytes=32 time=4ms TTL=32 Reply from 202.247.1.254 with 32:bytes=32 time<10ms TTL=32

正常に接続されていない場合は、「Request timed out」「Destination host unreachable」のように表示されます。

対策: パソコンの TCP/IP の設定(IP アドレス、DNS、ゲートウェイ)を確認します。 TCP/IP の設定については、お使いの Windows に応じて以下を参照し、確認し てください。

Windows98/95 の場合:

「第2章 Windows98/95 編」の「Step 6 パソコンにインターネット接続のための設定をする」(P51)

Windows Me の場合:

「第3章 Windows Me 編」の「Step 6 パソコンにインターネット接続 のための設定をする」(P92)

Windows2000/NT4.0 の場合:

「第4章 Windows2000/NT4.0 編」の「Step 6 パソコンにインターネット接続のための設定をする」(P138)

ドメイン名に Ping コマンドを実行して(例: PING www.airstation.com)、正常 に接続されていることが確認できたにもかかわらずホームページが表示され ないときは、WEB ブラウザの設定がプロキシを使用しない設定になっている か確認してください。詳細は、WEB ブラウザに添付のマニュアルを参照して ください。

# ■ インターネット対応ゲームソフトが正常に動作しません

**対策**: 動作確認ゲームソフトの情報については、弊社ホームページ (http:// www.melcoinc.co.jp/) を参照してください。

# 5.3 パソコンとの通信で困ったとき

## ■ LAN 上のパソコンと接続できない

- **原因①**: LAN ボード/カードのドライバのインストールに失敗しています。
- 対策①: LAN ボード/カードに添付されているマニュアルを参照して、ドライバが正 常にインストールされていることを確認してください。
- **原因②:** ネットワークを検索して、接続されているコンピュータを表示するまでに時 間がかかっています。
- 対策②: 以下の手順で、コンピュータの検索をしてください。

#### Windows 98/95/NT4.0 の場合:

1 「スタート]ー「検索]ー「ほかのコンピュータ」を選択します。

| 1            |
|--------------|
| _ <b>/</b> . |
| _            |

3

| 記検索:コンピュータ<br>ファイル(F) 行生(F) ホテクク               | _ D ×    | (1入力 |
|------------------------------------------------|----------|------|
| 771/WE) 編集(E) 表示(W)<br>コンピュータ名<br>名前(W: yamada |          |      |
|                                                | 新しい条件(W) |      |

「名前」欄に、接続先のコン ピュータ名を入力します。

[検索開始] をクリックし ます。

| 風格奈田がよっか         □□×           アイルを) 編集(型 表示(型 ヘルブ(型)         □           コンピュータ名  <br>後常御話空<br>新しい成件(型)            名前(型) yanada<br>新しい成件(型) | 検索されたコンピュータ<br>のアイコンをダブルク<br>リックして、接続してく<br>ださい。 |
|----------------------------------------------------------------------------------------------------|--------------------------------------------------|
|                                                                                                    |                                                  |

Windows Me/2000 の場合:

- 1 デスクトップ画面の [マイコンピュータ] アイコンにマウスのカーソル を合わせ、マウスの右ボタンをクリックします。
- 2 「コンピュータの検索」を選択します。

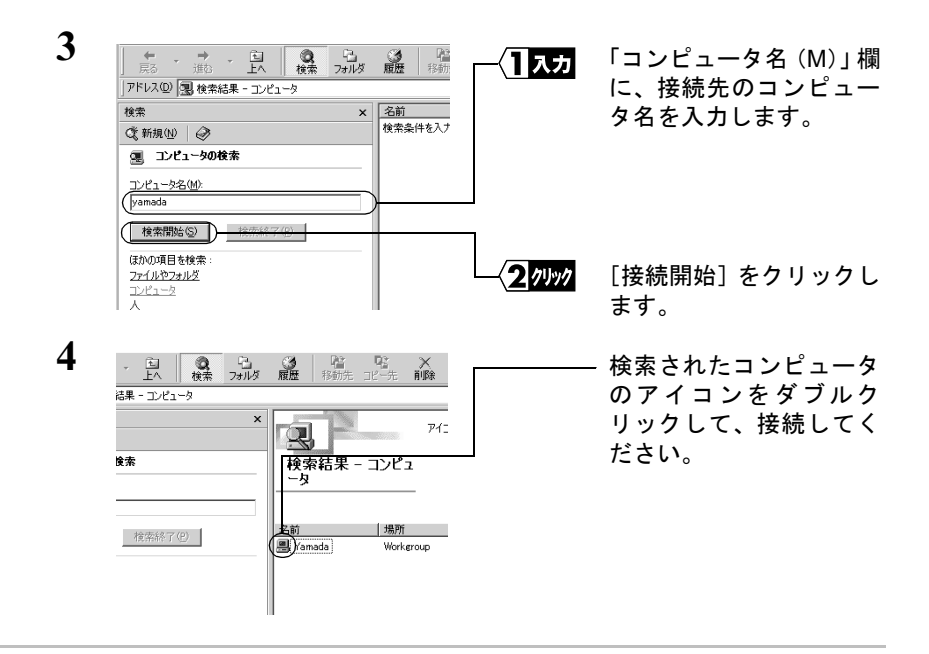

- **原因③:** TCP/IP プロトコルがインストールされていない、または設定が間違っています。
- 対策③: パソコンの IP アドレスの設定を、以下の手順で確認してください。

Windows Me/98/95: IP アドレスの確認手順

 [スタート] ー [ファイル名を指定して実行]を選択します。 「WINIPCFG」と入力します。
 [OK] をクリックします。

2 お使いのネットワークア 17 設定 - 🗆 X 選択 Ethernet アダプタ情報 ダプタを選択します。 Intel DC21143 PCI Fast Ethernet Ad. ▼ アダプタ アドレス 00-40-26-35-19-C4 ( IP 7562 192.168.0.2 サブネット マスク 255 255 255 0 デフォルト ゲートウェイ 192.168.0.1 「IP アドレス」の値を確認 OK 解放(S) 書き換え(N) 2 確認 してください。 すべて解放(A) すべて書き換え(W) 詳細(M) >>

[詳細] をクリックすると、DNS とゲートウェイの確認ができます。

#### Windows2000: IP アドレスの確認手順

TCP/IP プロトコルがインストールされている場合は、以下の手順で IP アドレスを確認できます。

- [スタート] [プログラム] [アクセサリ] [コマンドプロンプ ト]を選択します。
- 2 画面に「C¥>」と表示されます。 「IPCONFIG /ALL」と入力し、<ENTER> キーを押します。
- 3 「IP Address /Subnet Mask」欄に、IP アドレスとサブネットマスクが表示されます。

| Ethernet adapter ローカルエリア接続     |                                     |  |  |
|--------------------------------|-------------------------------------|--|--|
| IP address                     | : 192.168.0.2                       |  |  |
| Subnet Mask                    | : 255.255.255.0                     |  |  |
| Connection-specific DNS Suffix | :                                   |  |  |
| Description                    | : MELCO LGY-PCI-TL Ethernet Adapter |  |  |
| Physical Address               | : 00-60-1D-1F-36-23                 |  |  |
| DHCP Enabled                   | : Yes                               |  |  |
| Default Gateway                | : 192.168.0.1                       |  |  |
| DNS Servers                    | : 192.168.0.1                       |  |  |
|                                |                                     |  |  |

WindowsNT4.0: IP アドレスの確認手順

- 1 [スタート] [プログラム] [コマンドプロンプト] を選択します。
- 2 「IPCONFIG」と入力し、<ENTER> キーを押します。
- **3** 「IP Address」の値を確認してください。

Ethernet adapter LGYPCITL

IP address : Subnet Mask : Default Gateway :

: 192.168.0.2 : 255.255.255.0 : 192.168.0.1

原因④: TCP/IP は組み込まれているが、IP アドレスの割り振り方が間違っています。

対策④: IP アドレスの設定が、正しいことを確認してください。

▶参照 「IP アドレスの割り振り方がわからない」(P113)を参照してください。

BLR-TX4 インターネットスタートガイド | 111

## 他のコンピュータが表示されない

「ネットワークコンピュータ」アイコンをダブルクリックしても、他のコンピュータが 表示されません。

- 原因①: Windows Me/98/95 を起動したときに、パスワードを入力していません。 (ユーザー名/パスワードの入力画面で[キャンセル]ボタンをクリックしたり、<ESC>キーを押したりしています)
- 対策①: Windows Me/98/95 を起動したときに要求されるユーザー名/パスワードの入 力画面では、必ず入力してから [OK] ボタンをクリックしてください。
   もし、パスワードを忘れてしまったときは、別のユーザー名を入力してくだ さい。ユーザー名とパスワードがコンピュータに登録されます。
   パスワードは空欄でも構いませんが、必ず [OK] をクリックしてください。
- **原因②**: ネットワークの設定が、正常にできていません。
- 対策②: ワークグループ名や共有設定の確認を行ってください。
   Windows Me/98/95 をお使いの場合は、別冊『ネットワーク活用ガイド』の「第
   1 章 もっと使える便利な機能」の「他のパソコンと通信をする」を参照して、プロトコルやワークグループ名、共有設定の確認をしてください。
- **原因③**: ネットワークを検索して、接続されているコンピュータが表示されるのに時 間がかかっています。
- 対策③: 以下の手順で、コンピュータの検索をしてください。
  - 1 [スタート] [検索] [ほかのコンピュータ] を選択します。
  - 2 「名前」欄に、接続先のコンピュータ名を入力して、[検索開始]をクリックします。
  - 3 検索されたコンピュータのアイコンをダブルクリックして、接続してく ださい。

**対策④**: お使いの LAN ボード/カードのマニュアルを参照して、ドライバが正常にイ ンストールされているか確認してください。

## ■ IP アドレスの割り振り方がわからない

対策: 以下を参考にして、IP アドレスを設定してください。

# ネットワーク上に DHCP サーバ<sup>※</sup>が存在する場合

IP アドレスの設定を、以下のように設定します。
 Windows98/95 :「IP アドレスを自動的に取得」
 Windows2000 :「IP アドレスを自動的に取得する」
 WindowsNT4.0 :「DHC サーバーから IP アドレスを取得する」

#### ネットワーク上のパソコンに IP アドレスがすでに割り振られている場合

パソコンに設定するIPアドレスを、ネットワーク管理者に確認してください。

#### ネットワーク上のパソコンに IP アドレスが割り振られていない場合

パソコンおよび BroadStation の IP アドレスを、以下のように設定します。

<設定例>

|                | IP アドレス       | ネットマスク          |
|----------------|---------------|-----------------|
| BroadStation : | 192.168.0.1   | (255.255.255.0) |
| パソコンA :        | 192.168.0.2   | (255.255.255.0) |
| パソコンB :        | 192.168.0.3   | (255.255.255.0) |
| パソコンC :        | 192.168.0.4   | (255.255.255.0) |
| •              |               |                 |
| パソコンX :        | 192.168.0.254 | (255.255.255.0) |

※ DHCP サーバは、ネットワーク上のパソコンに IP アドレスを自動的に割 り振るサーバです。(BroadStation にもこの機能が搭載されています。) WindowsNT サーバやダイヤルアップルータなどの、DHCP サーバ機能が内 蔵された機器がネットワーク上に存在する場合、DHCP サーバ機能が動作 している場合があります。WindowsNT サーバやダイヤルアップルータの、 DHCP サーバ機能が動作しているかどうかは、WindowsNT のマニュアルま たはダイヤルアップルータのマニュアルを参照してください。または、 メーカにお問い合わせください。 ネットワーク上に Windows98/95 のパソコンしかないときは、DHCP サー バは存在しません。

#### 本製品について

この装置は、情報処理装置等電波障害自主規制協議会(VCCI)の基準に 基づくクラスB情報技術装置です。この装置は、家庭環境で使用するこ とを目的としていますが、この装置がラジオやテレビジョン受信機に近 接して使用されると、受信障害を引き起こすことがあります。 取扱説明書に従って正しい取り扱いをしてください。

## – 受信障害について

ラジオやテレビジョン受信機(以下、テレビ)などの画面に発生するチ ラツキ、ゆがみがこの商品による影響と思われましたら、この商品の電 源スイッチをいったん切ってください。電源スイッチを切ることにより、 ラジオやテレビなどが正常な状態に回復するようでしたら、以後は次の 方法を組み合わせて受信障害を防止してください。

- ・本機と、ラジオやテレビ双方の位置や向きを変えてみる
- ・本機と、ラジオやテレビ双方の距離を離してみる
- ・この商品とラジオやテレビ双方の電源を別系統のものに変えてみる

保証書について

本製品付属の保証書には保証期間と保証規定が記載されています。 内容をお確かめになり、大切に保管してください。

ユーザー登録について

ユーザー登録はがきに必要事項を記入して郵送していただければ、弊社製品のユーザーとしてご登録い たします。

※本製品に対するサポートやパージョンアップなどのサービスは、ユーザー登録されている方でなければ受けられません。
※ユーザー登録後に製品を譲渡した場合でも、ユーザー登録は変更できません。

修理について

製品をお送りいただく前に、マニュアルを参照して、設定や接続が正しいかを再度ご確認ください。

接続や設定を正しくおこなっても症状が改善されない場合は、修理票と保証書の原本に必要事項をご記 入の上、製品と一緒にお送りください。

修理票は、弊社ホームページ(裏表紙に記載)にてダウンロードすることができます。修理票の添付が 困難な場合は、以下の事項をお調べになった資料と保証書の原本を添付して、製品をお送りください。 ※ご依頼いただいた修理品以外に関するお問い合わせは承っておりません。製品に対するお問い合わせはイ

ンフォメーションセンター(裏表紙に記載)へお願いします。

※宅配便など、送付の控えが残る方法でお送りください。<u>郵送は固くお断りいたします。</u>

※送料は送り主様のご負担とさせていただきます。なお、輸送中の事故に関しては、弊社はいかなる責任も 負いかねますので、あらかじめご了承ください。

※修理にお送りいただく際に、弊社への事前連絡は不要です。

※ハードディスクをお送りいただいた場合、そのハードディスクはフォーマットいたします。必要なデータ は事前にバックアップを作成しておいてください。

※修理期間は、製品の到着後7日程度(弊社営業日数)を予定しております。

製品送付先: 〒457-8520 名古屋市南区柴田本通4-15 株式会社メルコ 修理センター宛 TEL:052-619-1289

| チェック項目: | 返送先                              | コンビュータ                   |
|---------|----------------------------------|--------------------------|
|         | [氏名 / 住所 / 電話番号 ( 内線 ) /FAX 番号 ] | [本体メーカ名 / 型番 / シリアルナンバー] |
|         | 平日昼間の連絡先                         | ハードディスク                  |
|         | [氏名 / 住所 / 電話番号 ( 内線 ) /FAX 番号 ] | [メーカ名 / 型番 / シリアルナンバー ]  |
|         | 修理対象のメルコ製品名                      | プリンタ                     |
|         | 弊社製品ハードウェア シリアルナンバー              | [メーカ名 / 型番 / シリアルナンバー ]  |
|         | 弊社製品ソフトウェア シリアルナンバー              | その他周辺機器                  |
|         | 具体的な症状 / エラーメッセージ                | [メーカ名 / 型番 / シリアルナンバー ]  |
|         | 発生状況                             | 0S(オペレーティング・システム)        |
|         |                                  | [ ソフト名 / メーカ名 / バージョン ]  |
|         | 発生頻度                             | アプリケーション / バージョン         |
|         | [必ず / 頻繁 / 時々 / 時間が経つと、他]        | [ 症状に依存性のある場合は詳細も ]      |
|         |                                  | 製品以外の添付品                 |
|         |                                  | 「付属ソフトなど]                |

BLR-TX4 インターネットスタートガイド 2000 年 11 月 1 日 初版発行 発行 株式会社メルコ

## 弊社製品の情報は次の方法で入手できます

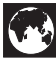

http://www.melcoinc.co.jp/

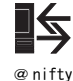

MELCO Station < GO SMELCO >

インター ネット

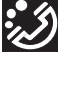

インフォメーションセンター

〒 457-8520 名古屋市南区柴田本通 4-15 株式会社メルコ ハイテクセンター内

本製品のサポートは下記で承っております。

<u>ネットワーク製品専用ダイヤル</u> <東 京> 03-5350-7870 <名古屋> 052-619-1825 月~金 9:30~12:00/13:00~17:00 ※祝日を除く ※ 事前にメモとペンを用意し、次の事項を確認しておいてください。 ・コンピュータ名と使用 0S ・本製品の製品名とシリアルナンバー ・設定内容(スイッチ設定など)

・現象(具体的なエラーメッセージなど)

## メルコパソコン教室

「DOS/V パソコン組み立て体験教室」などを主催する株式会社メルコテクノスクールでは、ネットワーク関連の各種研修も実施しております。出張社員研修なども実施しておりますので、お気軽にご相談ください。 ・インターネット接続設定教室 ・小規模LAN 構築実践体験教室 ・LAN ケーブリング実践体験教室 ・LAN ゲーブリング実践体験教室 ・光ファイパケーブリング実践体験教室 このほかにも、随時新規カリキュラムを開講中です。お申し込み、お問い合わせは、以下へお願いします。 TEL: 052-251-7911 FAX: 052-249-2460 パソコン教室に関する最新情報は、次の方法でも入手することができます。 ・インターネット.http://www.melcoinc.co.jp/

1-01